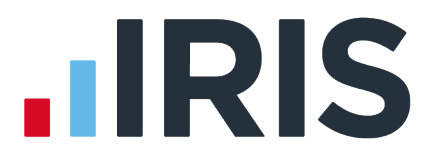

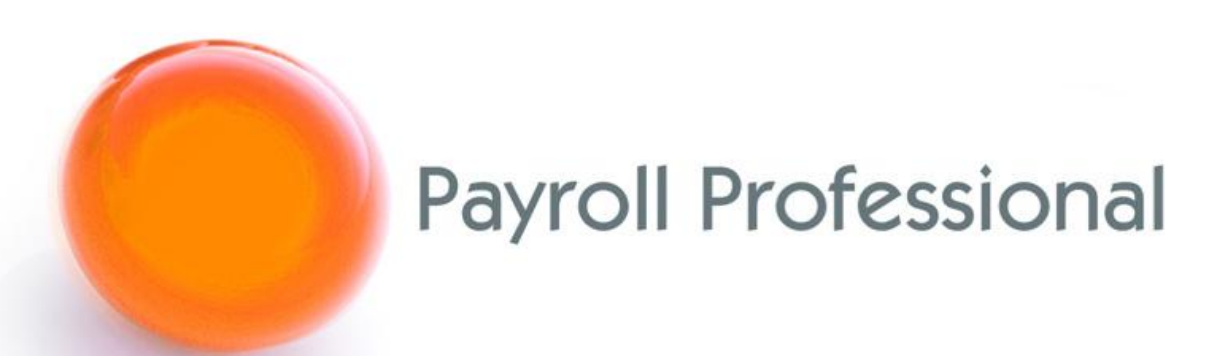

# Release Notes 2023 Update 2 August 2023

## Contents

| Program Changes                                      | 2  |
|------------------------------------------------------|----|
| HMRC Notifications (aka DPS)                         | 2  |
| Data Migration                                       | 2  |
| Auto Download                                        | 3  |
| Employer Details                                     | 3  |
| Active File Home Page – HMRC notification widget     | 4  |
| Status Bar                                           | 6  |
| Closing the data file                                | 7  |
| Manual Download                                      | 8  |
| Manually Download All Notices                        | 8  |
| Manually Download Notices by Type                    | 12 |
| New Notices – RTI, Generic, CIS and Annual Reminders | 14 |
| Unmatched Employee Notices                           | 14 |
| View Employee Notices and Match                      | 16 |
| Apply Employee Notices                               | 24 |
| Outlook bar – Payroll Run                            | 28 |
| Privileges                                           | 28 |
| New Standard Reports                                 | 28 |
| Standard Report Changes                              | 29 |
| New Tables for Reporting                             | 30 |
| New Fields for Reporting                             | 31 |
| Virtual Payroll Assistant (vPA) – Task List          | 32 |
| Fixes                                                |    |
| On-line Help File                                    | 34 |
| Index                                                | 35 |

## **Program Changes**

## HMRC Notifications (aka DPS)

We have made changes to the HMRC notification process to enable us in a future release to remove the use of Microsoft WSE 2.0 SP3 and replace with newer technology.

In this release, we have split the download and matching process. Whilst working on these changes the following improvements have been made:

- Auto check facility which was a count of new notices available to download has been changed to Auto download which will automatically download any new notices and automatically match to employees where possible. If you have payrolls already set up to automatically check the count of new notices available, they will now automatically download the notices.
- New tables added so that when you download notices multiple times duplicate notice details are not saved.
- NINO notices have been added to the HMRC DPS Notices Apply Wizard.
- New facility has been added to view and match employee notices.

#### **Data Migration**

When you open each data file in this release a data file upgrade is performed which is adding new table and fields required for these DPS changes, including migrating the existing downloaded notice records where the download was completed successfully to new tables.

| Existing Tables                | New tables                       | Comments                                                                                                    |
|--------------------------------|----------------------------------|----------------------------------------------------------------------------------------------------|
| IF_Notify_SL<br>IF_Notify_PGSL | IF_Notify_SL_2023                | Individual notice records, if the<br>same notice has been<br>downloaded multiple times will<br>only be saved once in this table. |
|                                | IF_Notify_Notifications_SL       | High level download notice<br>information linking to notice<br>details under the table<br>IF_Notify_SL_2023.                     |
| IF_Notify_P6P9                 | IF_Notify_P6P9_2023              | Individual notice records, if the<br>same notice has been<br>downloaded multiple times will<br>only be saved once in this table. |
|                                | IF_Notify_Notifications_P6P9     | High level notice information<br>linking to notice details under the<br>table IF_Notify_P6P9_2023.                               |
| IF_Notify_RTI_NINO             | IF_Notify_RTI_NINO_2023          | Individual notice records, if the<br>same notice has been<br>downloaded multiple times will<br>only be saved once in this table. |
|                                | IF_Notify_Notifications_RTI_NINO | High level notice information<br>linking to notice details under the<br>table IF_Notify_RTI_NINO_2023.                           |

#### **Auto Download**

The areas of the program that previously performed the automatic count of new notices checks have been updated to automatically download new notices issued since the previous download.

#### **Employer Details**

Under Data \Employer select the Tax tab:

| Employer Details (Edit)  |                                           |                   | × |
|--------------------------|-------------------------------------------|-------------------|---|
| OK Cancel Connect with m | yePayWindow Quick Repo                    | rt Print Form     |   |
| Employer                 | Tax                                       |                   |   |
| Address                  | Tax References<br>Tax district :          |                   |   |
| National Insurance       | Employers tay ref                         | Code Er Reference |   |
| Tax                      | Employers tax ref .                       | 123 1733400       |   |
| Banks                    | Details Required for BACS Pa<br>Account : | syments           |   |
| Payroll Parameters       | Branch :                                  | ##-##             |   |
| Calculation Paramete     | Collectors fer .                          |                   |   |
| Provelies                | Sub Contractors                           |                   |   |
| Paysiips                 | Contractors ref :                         |                   |   |
| Notes                    | Contractors UTR :                         |                   |   |
| Evente                   | UTR                                       |                   |   |
|                          | Self Assessment UTR                       | •                 |   |
| Extra Details            | HMRC Notifications                        |                   |   |
| Diary                    | Auto download HMRC notif                  | ications : 🔽      |   |
| Pension Duties           |                                           |                   |   |
|                          |                                           |                   |   |

You will see under the section HMRC Notifications this has been changed to Auto download HMRC notifications.

When you tick the box **Auto download HMRC notifications**, if this payroll data file has not had any notices downloaded before you will see the following message:

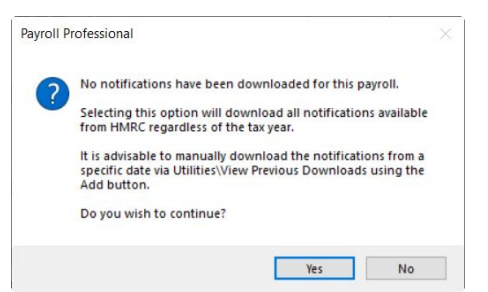

The reason for this message is that as there are no records of previous downloads, which means that if you select Yes when the download is performed all notices available from HMRC will be downloaded, this could be several years.

Therefore, unless this is a new company, we recommend that you select **No** to this message, and perform the first download via **Utilities\HMRC Notifications\View Previous Downloads** then select **Add**, click on **Next** until you are on the **Download Options** page then choose to **Retrieve Notices from given Date** enter the date to download them from and complete the download wizard.

Once you have completed the first download successfully, then go back to **Data\Employer\Tax** tab tick the box **Auto download HMRC notifications** to automatically download new notifications issued since the previous download.

#### Active File Home Page – HMRC notification widget

In addition to enabling Auto download HMRC notifications under Employer\Tax tab, to automatically download notices you must also have selected Show HMRC notification widget on active home page under Personal Preferences\Home Page:

| Preferences Display Display Miscellaneous Home Pages Employee Search Reporting Display Reporting Display Reporting Displ | Home Pages Bureau View Close bureau home page on data file load :  Show link buttons on bureau home page :  Show Button |  |
|----------------------------------------------------------------------------------------------------|----------------------------------------------------------------------------------------------------|--|
| Display Miscellaneous Home Pages Employee Search Reporting Forwards Reagts                                                                                                    | Bureau View Close bureau home page on data file load : Show link buttons on bureau home page : Button Button            |  |
| Miscellaneous     Home Pages     Employee Search     Reporting     Ensurate Reports                                                                                                    | Close bureau home page on data file load :  Show link buttons on bureau home page :  Button Button                      |  |
| Home Pages Home Pages Kepolyee Search Reporting Francisco Resorts                                                                                                    | Show link buttons on bureau home page :                                                                                 |  |
| <ul> <li>Employee Search</li> <li>Reporting</li> <li>Envoyute Reports</li> </ul>                                                                                                    | Show Button                                                                                                    |  |
| Reporting                                                                                                    |                                                                                                    |  |
| Envourite Penerte                                                                                                    | New Payroll                                                                                                    |  |
|                                                                                                    | Open Payroll                                                                                                    |  |
|                                                                                                    | Print Group Reporting Macros                                                                                            |  |
| ravounte cinployees                                                                                                    | BMS Link                                                                                                    |  |
| Recent Employees                                                                                                    | Find Employees Across all Payrolls                                                                                      |  |
| Favourite Datafiles                                                                                                    | Find Employers Across all Payrolls                                                                                      |  |
| 👫 Recent Datafiles                                                                                                    | Use large link buttons on bureau home page :                                                                            |  |
|                                                                                                    | Show data files on bureau home page :                                                                                   |  |
|                                                                                                    | Show BMS on bureau home page :                                                                                          |  |
|                                                                                                    | Show Twitter feed on bureau home page :                                                                                 |  |
|                                                                                                    | Active Data File                                                                                                    |  |
|                                                                                                    | Show link buttons on active home page :                                                                                 |  |
|                                                                                                    | Show Button                                                                                                    |  |
|                                                                                                    | Update Employees                                                                                                    |  |
|                                                                                                    | V New Employee                                                                                                    |  |
|                                                                                                    | Run General Reports                                                                                                    |  |
|                                                                                                    | Importing                                                                                                    |  |
|                                                                                                    | Download HMRC Notifications                                                                                             |  |
|                                                                                                    | View Ee Notices and Match                                                                                               |  |
|                                                                                                    | Use large link buttons on active home page :                                                                            |  |
|                                                                                                    | Show employee list on active home page :                                                                                |  |
|                                                                                                    | Show HMRC notification widget on active home page :                                                                     |  |
|                                                                                                    | Show FPS/EPS status widget on active home page :                                                                        |  |

The widget will be displayed on the Active File Home Page screen which is displayed when you open a payroll data file:

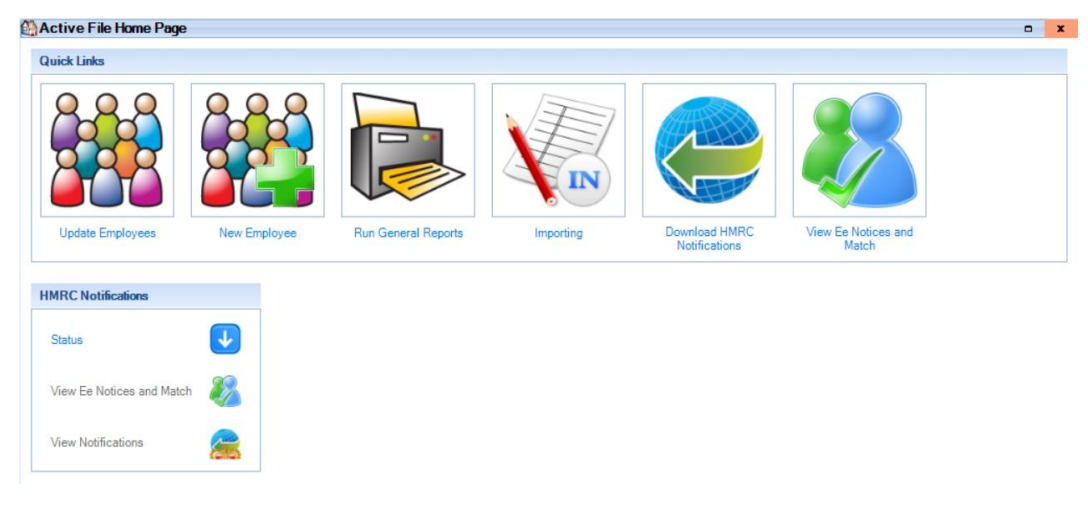

You will see the widget called HMRC Notifications:

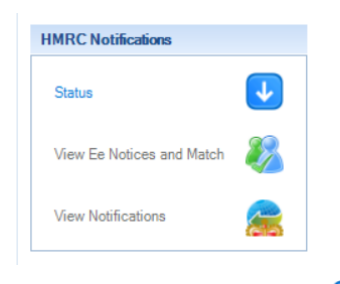

The Status icon will show as 🔮 whilst downloading the notices.

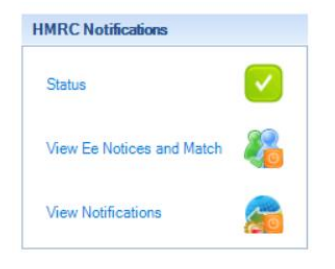

When the download has finished, the icon will change to  $\checkmark$  when all types of downloads are successful,  $\checkmark$  when one or more types fail, and  $\land$  when all types fail (these errors are usually caused by privileges,

authentication, or connection issues).

| HMRC Notifications                    |                                                                      |
|---------------------------------------|----------------------------------------------------------------------|
| Status                                |                                                                      |
|                                       | P9 Notifications :                                                   |
| View Ee Notices and Match             | 74 Notice(s) downloaded.<br>0 Notice(s) auto matched with employees. |
| View Notifications                    | P6 and P6b Notifications :                                           |
|                                       | 74 Notice(s) downloaded.<br>0 Notice(s) auto matched with employees. |
| FPS/EPS Submission Status             |                                                                      |
|                                       | Student Loan Start Notifications :                                   |
| FPS Submission Status                 | 30 Notice(s) downloaded.<br>0 Notice(s) auto matched with employees. |
|                                       | Student Loan Stop Notifications :                                    |
| No EPS Submissions                    | 30 Notice(s) downloaded.<br>0 Notice(s) auto matched with employees. |
| Last updated:<br>04 Aug 2023 11:08:32 | RTI Notifications :                                                  |
|                                       | 29 Notice(s) downloaded.<br>0 Notice(s) auto matched with employees. |
|                                       | Annual Reminders :                                                   |
|                                       | 45 Notice(s) downloaded.                                             |
|                                       | General Notifications :                                              |
|                                       | 37 Notice(s) downloaded.                                             |
|                                       | Postgraduate Student Loan Start Notifications :                      |
|                                       | 30 Notice(s) downloaded.<br>0 Notice(s) auto matched with employees. |
| UB 201                                | Postgraduate Student Loan Stop Notifications :                       |
|                                       | 30 Notice(s) downloaded.<br>0 Notice(s) auto matched with employees. |

Place your cursor over the **Status** icon to see a list of downloaded notices by type, including errors, with a breakdown for the employee notices:

- Number of notices downloaded.
- Number of notices auto matched.

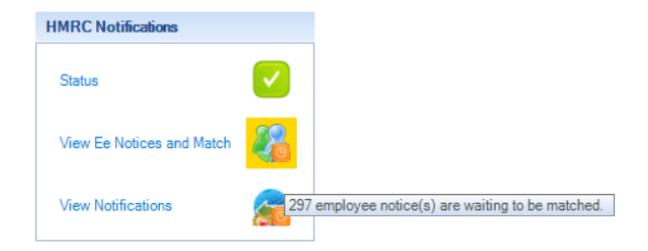

Once the download is complete, View Ee Notices and Match icon will be overlayed with when there are new employee notices downloaded which require manual matching. Place your cursor over the icon to see the number of notices waiting to be manually matched. You can click on the icon to open the View Ee and Match Notices screen.

| HMRC Notifications        |                                 |
|---------------------------|---------------------------------|
| Status                    |                                 |
| View Ee Notices and Match | 8                               |
| View Notifications        | 2                               |
|                           | 82 notifications were downloade |

Once the download is complete, View Notifications icon will be overlayed with We when new employer notices have been downloaded. Place your cursor over the icon to see the number of new notices downloaded. Click on the icon to open the View Notifications screen.

#### **Status Bar**

379 HMRC Notifications Login as : MN Tax Year : 2021/2022 215

After you open the payroll data file and the program has finished automatically downloading new notifications the status bar will show the number of notices downloaded.

|        | P9 Notifications :                                                   |  |
|--------|----------------------------------------------------------------------|--|
|        | 74 Notice(s) downloaded.<br>0 Notice(s) auto matched with employees. |  |
|        | P6 and P6b Notifications :                                           |  |
|        | 74 Notice(s) downloaded.<br>0 Notice(s) auto matched with employees. |  |
|        | Student Loan Start Notifications :                                   |  |
|        | 30 Notice(s) downloaded.<br>0 Notice(s) auto matched with employees. |  |
|        | Student Loan Stop Notifications :                                    |  |
|        | 30 Notice(s) downloaded.<br>0 Notice(s) auto matched with employees. |  |
|        | RTI Notifications :                                                  |  |
|        | 29 Notice(s) downloaded.<br>0 Notice(s) auto matched with employees. |  |
|        | Annual Reminders :                                                   |  |
|        | 45 Notice(s) downloaded.                                             |  |
|        | General Notifications :                                              |  |
|        | 37 Notice(s) downloaded.                                             |  |
|        | Postgraduate Student Loan Start Notifications :                      |  |
|        | 30 Notice(s) downloaded.<br>0 Notice(s) auto matched with employees. |  |
| HMRC M |                                                                      |  |
|        | Postgraduate Student Loan Stop Notifications :                       |  |
|        | 30 Notice(s) downloaded.<br>0 Notice(s) auto matched with employees. |  |

Place your cursor over **HMRC Notifications** to see a list of downloaded notices by type, including errors, with a breakdown for the employee notices:

- Number of notices downloaded.
- Number of notices auto matched.

You can double click on HMRC Notifications in the Status bar to open the View Ee and Match Notices screen.

#### **Closing the data file**

379

When you close a payroll using any method (e.g. File\Close) and the automatic download of notices is still in progress, you will see the following message:

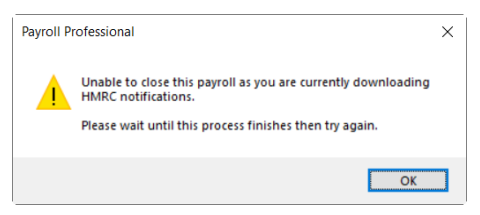

Wait for the download to finish then close the payroll.

#### Manual Download

#### **Manually Download All Notices**

There are several ways to download all notifications, you only need to use one:

• If under Personal Preferences Home Pages you have got Download HMRC Notifications button ticked then under Active File Home Page:

| Active File Home Page<br>Quick Links | •            |                     |           |                                |                              |
|--------------------------------------|--------------|---------------------|-----------|--------------------------------|------------------------------|
|                                      |              |                     |           |                                |                              |
| Update Employees                     | New Employee | Run General Reports | Importing | Download HMRC<br>Notifications | View Ee Notices and<br>Match |

• Utilities\HMRC Notifications\Download HMRC Notifications:

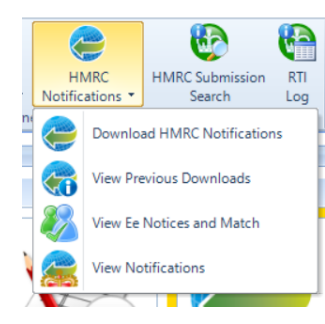

• Open run tab then HMRC Notifications\Download HMRC Notifications (New - changed to a drop down):

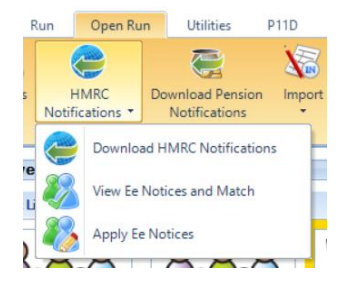

• Outlook bar under Payroll Run then Download HMRC Notifications (New):

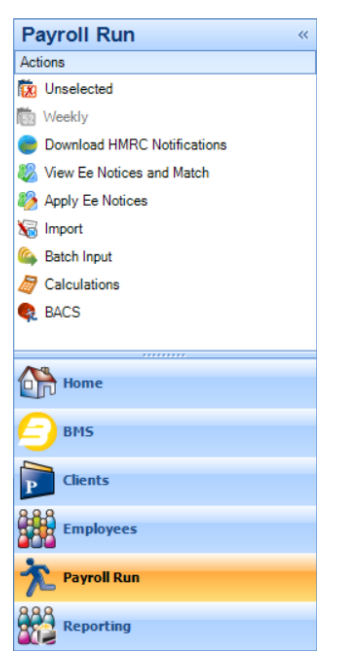

Outlook bar under Employees then Download HMRC Notifications:

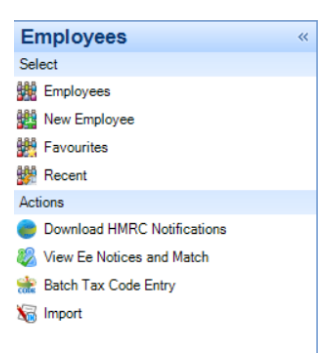

 Utilities\HMRC Notifications\View Previous Downloads, select Add and under the Notification Type select All:

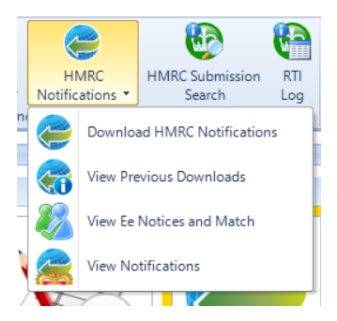

The same screen opens whichever one you choose.

#### **Download Wizard**

| HMR<br>Dow<br>Payr | C DPS Notific<br>nloading Noti<br>oll Professiona | cation Request Creation<br>ifications<br>al is downloading the app | n Wizard -<br>propriate n | (Test)<br>bifications    |        |        |    | ×    |
|--------------------|---------------------------------------------------|--------------------------------------------------------------------|---------------------------|--------------------------|--------|--------|----|------|
| Dow<br>T           | nload Details<br>ype :<br>ptions :                | All Available Notification<br>Retrieve New Notices                 | ons                       |                          |        |        |    |      |
| Dow                | nload Type                                        |                                                                    | Status                    | Details                  |        |        |    |      |
| •                  | P9 Notificatio                                    | ns                                                                 |                           | 0 Notice(s) downloaded.  |        |        |    |      |
|                    | P6 and P6b No                                     | otifications                                                       |                           | 0 Notice(s) downloaded.  |        |        |    |      |
|                    | Student Loan S                                    | Start Notifications                                                |                           | 36 Notice(s) downloaded. |        |        |    |      |
|                    | Student Loan S                                    | Stop Notifications                                                 | ↓                         |                          |        |        |    |      |
|                    | RTI Notificatio                                   | ons                                                                | 0                         |                          |        |        |    |      |
|                    | Annual Remin                                      | ders                                                               | 0                         |                          |        |        |    |      |
|                    | General Notifi                                    | cations                                                            | 0                         |                          |        |        |    |      |
|                    | Postgraduate                                      | Student Loan Start No                                              | 0                         |                          |        |        |    |      |
|                    | Postgraduate                                      | Student Loan Stop Not.                                             | 0                         |                          |        |        |    |      |
|                    |                                                   |                                                                    |                           |                          |        |        |    |      |
|                    |                                                   |                                                                    |                           |                          |        |        |    |      |
|                    |                                                   |                                                                    |                           |                          |        |        |    |      |
|                    |                                                   |                                                                    |                           |                          |        |        |    |      |
|                    |                                                   |                                                                    |                           |                          | < Back | Next > | Ca | ncel |

When all the notifications have been downloaded the Status icon will change to 📿 , click Next.

| нм        | RC DPS Notific                                                                               | ation Download Wizar      | d - (Test)   |                          |       |     | ×      |
|-----------|----------------------------------------------------------------------------------------------|---------------------------|--------------|--------------------------|-------|-----|--------|
| Do<br>Pay | ownloading Notifications<br>ayroll Professional is downloading the appropriate notifications |                           |              |                          |       |     | $\sim$ |
| Do        | Jownload Details                                                                             |                           |              |                          |       |     |        |
|           | Type :                                                                                       | All Available Notificatio | ns           |                          |       |     |        |
|           | Options :                                                                                    | Retrieve New Notices      |              |                          |       |     |        |
| Do        | wnload Type                                                                                  |                           | Status       | Details                  |       |     |        |
| Þ         | P9 Notificatio                                                                               | ns                        |              | 74 Notice(s) downloaded. |       |     |        |
|           | P6 and P6b No                                                                                | tifications               |              | 74 Notice(s) downloaded. |       |     |        |
|           | Student Loan S                                                                               | Start Notifications       |              | 30 Notice(s) downloaded. |       |     |        |
|           | Student Loan S                                                                               | Stop Notifications        |              | 30 Notice(s) downloaded. |       |     |        |
|           | RTI Notificatio                                                                              | ns                        |              | 29 Notice(s) downloaded. |       |     |        |
|           | Annual Remino                                                                                | ders                      |              | 45 Notice(s) downloaded. |       |     |        |
|           | General Notific                                                                              | cations                   |              | 37 Notice(s) downloaded. |       |     |        |
|           | Postgraduate S                                                                               | Student Loan Start No     |              | 30 Notice(s) downloaded. |       |     |        |
|           | Postgraduate \$                                                                              | Student Loan Stop Not     | $\checkmark$ | 30 Notice(s) downloaded. |       |     |        |
|           |                                                                                              |                           |              |                          |       |     |        |
|           |                                                                                              |                           |              |                          |       |     |        |
|           |                                                                                              |                           |              |                          |       |     |        |
|           |                                                                                              |                           |              |                          |       |     |        |
|           |                                                                                              |                           |              | < Back                   | ext > | Can | cel    |
|           |                                                                                              |                           |              |                          |       |     |        |

If you see A, it means there are errors. Place your cursor over A to see the details of the error, these can be due to privileges, connection issues or authentication errors.

Click Next, you will then be shown any notifications which are not specifically for an employee - RTI Notifications, Generic Notifications, Annual Reminders, and CIS Notifications. These can be viewed after completing the download under Utilities\View Notifications:

| Download Type    | A      | Details       |                  |               |                |              |          |
|------------------|--------|---------------|------------------|---------------|----------------|--------------|----------|
| Annual Reminders |        | 45 Annual Rem | inders.          |               |                |              |          |
| HMRC ID          | Y      | Form Type     | V Liability 1 5  | 7 Liability 2 | V Issue Date V | Tax Year 🛛 🖓 | Due Date |
|                  | 30,000 | AR2mn         | Income Tax PAYE  |               | 10 Nov 2011    | 2,010        | 19       |
|                  | 30,001 | AR2mn         |                  |               | 10 Nov 2011    | 2,011        |          |
|                  | 30,002 | AR2mn         |                  |               | 10 Nov 2011    | 2,011        |          |
|                  | 30,003 | AR2mn         | Income Tax PAYE  |               | 10 Nov 2011    | 2,011        | 19       |
|                  | 30,004 | AR2mn         | Income Tax PAYE  |               | 10 Nov 2011    | 2,011        | 19       |
|                  | 30,005 | AR2mn         |                  |               | 10 Nov 2011    | 2,011        |          |
|                  | 30,006 | AR2mn         |                  |               | 10 Nov 2011    | 2,011        |          |
|                  | 30,007 | AR2mn         | Income Tax PAYE  |               | 10 Nov 2011    | 2,011        | 19       |
|                  | 30,008 | AR2mn         | 123456789        |               | 10 Nov 2011    | 2,011        | 19       |
|                  | 30,009 | AR1mn         | Income Tax PAYE  |               | 10 Nov 2011    | 2,010        | 19       |
|                  | 30,010 | AR1mn         |                  |               | 10 Nov 2011    | 2,011        |          |
|                  | 30,011 | AR1mn         |                  |               | 10 Nov 2011    | 2,011        |          |
|                  | 30,012 | AR1mn         | Income Tax PAYE  |               | 10 Nov 2011    | 2,011        | 19       |
|                  | 30,013 | AR1mn         | Income Tax PAYE  |               | 10 Nov 2011    | 2,011        | 19       |
|                  | 30,014 | AR1mn         |                  |               | 10 Nov 2011    | 2,011        |          |
|                  | 30,015 | AR1mn         |                  |               | 10 Nov 2011    | 2,011        |          |
|                  | 30,016 | AR1mn         | Income Tax PAYE  |               | 10 Nov 2011    | 2,011        | 19       |
|                  | 30,017 | AR1mn         | 123456789        |               | 10 Nov 2011    | 2,011        | 19       |
|                  | 30,018 | AR1n          | Income Tax PAYE  |               | 10 Apr 2011    | 2,010        | 19       |
|                  | 30,019 | AR1n          |                  |               | 10 Apr 2011    | 2,010        |          |
|                  | 30,020 | AR1n          |                  |               | 10 Apr 2011    | 2,010        |          |
|                  | 30,021 | AR1n          | Income Tax PAYE  |               | 10 Apr 2011    | 2,010        |          |
|                  | 30,022 | AR1n          | Income Tax PAYE. |               | 10 Apr 2011    | 2,010        | 19       |
|                  | 30,023 | AR1n          |                  |               | 10 Apr 2011    | 2,010        |          |
|                  | 30,024 | AR1n          |                  |               | 10 Apr 2011    | 2,010        |          |
|                  | 30,025 | AR1n          | Income Tax PAYE. |               | 10 Apr 2011    | 2,010        | 19       |
|                  | 30,026 | AR1n          | 123456789        |               | 10 Apr 2011    | 2,010        | 19       |
|                  | 30,027 | AR2n          | Income Tax PAYE  |               | 10 Apr 2011    | 2,010        | 19       |

Once you have reviewed these notifications, click Next.

| HMRC DPS Notification Down |                                                               |        | $\times$ |    |
|----------------------------|---------------------------------------------------------------|--------|----------|----|
|                            | Completing the HMRC DPS Notification Download Wizard - (Test) |        |          |    |
|                            | You have successfully completed the wizard.                   |        |          |    |
|                            |                                                               |        |          |    |
|                            |                                                               |        |          |    |
|                            |                                                               |        |          |    |
|                            |                                                               |        |          |    |
|                            |                                                               |        |          |    |
|                            |                                                               |        |          |    |
|                            |                                                               |        |          |    |
|                            |                                                               |        |          |    |
|                            |                                                               |        |          |    |
|                            |                                                               |        |          |    |
|                            |                                                               |        |          |    |
|                            |                                                               |        |          |    |
|                            |                                                               |        |          |    |
|                            | To close this wizard click Finish.                            |        |          |    |
|                            |                                                               |        |          |    |
|                            | - Park                                                        | Finish | Carr     | al |
|                            | < DOLK                                                        | rinari | Canc     |    |

In the final screen select **Finish**, if there are any employee notices that need to be manually matched you will see the following message:

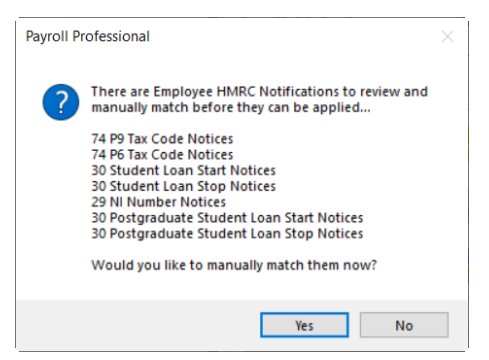

Click Yes to go to the View Ee Notices and Match screen, or No to close the download wizard.

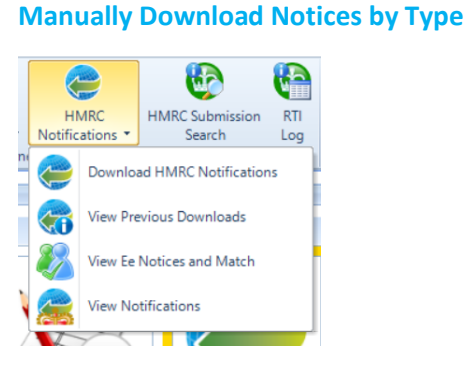

To download each type of notice individually, or from a specific date, under the **Utilities** tab select **HMRC Notifications\View Previous Downloads**.

| MRC DPS Notifications - (   | (Test)                      |            |                   |                  |            |     | 8 | ļ |
|-----------------------------|-----------------------------|------------|-------------------|------------------|------------|-----|---|---|
| 🛛 Add 🕜 Edit   🧱 Quick Ri   | eport   🟟 Done   Tax Year : |            |                   |                  |            |     |   |   |
| Iter                        |                             |            |                   |                  |            |     |   |   |
| Show previous tax years :   | Show failed/ cancelled :    | Show       | count checks :    | <b>1</b>         |            |     |   |   |
| Tax Year ∆                  |                             |            |                   |                  |            |     |   |   |
| wnload Type                 | ☑ Download Option           | ∇ Download | led 🛛             | Download By      |            |     |   |   |
| Tax Year : 2021 (24 items)  |                             |            |                   |                  |            |     |   |   |
| All Available Notifications | New Notices                 | 04         | Aug 2023 13:47:14 | IAS/Maria.Newson | Successful | 379 |   |   |
| All Available Notifications | New Notices                 | 04         | Aug 2023 13:30:25 | IAS/Maria.Newson | Successful | 379 |   |   |
| All Available Notifications | New Notices                 | 04         | Aug 2023 11:08:33 | IAS/Maria.Newson | Successful | 379 |   |   |
| All Available Notifications | New Notices                 | 03         | Aug 2023 16:35:00 | IAS/Maria.Newson | Successful | 379 |   |   |
| All Available Notifications | New Notices                 | 03         | Aug 2023 16:34:46 | IAS/Maria.Newson | Successful | 379 |   |   |
| All Available Notifications | New Notices                 | 03         | Aug 2023 16:31:42 | IAS/Maria.Newson | Successful | 379 |   |   |
| All Available Notifications | New Notices                 | 03         | Aug 2023 15:39:25 | IAS/Maria.Newson | Successful | 130 |   |   |
| All Available Notifications | New Notices                 | 03         | Aug 2023 15:39:18 | IAS/Maria.Newson | Successful | 50  |   |   |
| All Available Notifications | New Notices                 | 31         | Jul 2023 15:39:33 | IAS/Maria.Newson | Submitted  | 0   |   |   |
| All Available Notifications | New Notices                 | 31         | Jul 2023 15:38:21 | IAS/Maria.Newson | Successful | 0   |   |   |
| All Available Notifications | New Notices                 | 31         | Jul 2023 15:37:34 | IAS/Maria.Newson | Successful | 2   |   |   |
| All Available Notifications | New Notices                 | 31         | Jul 2023 15:34:51 | IAS/Maria.Newson | Successful | 23  |   |   |
| All Available Notifications | New Notices                 | 31         | Jul 2023 15:05:21 | IAS/Maria.Newson | Successful | 170 |   |   |
| All Available Notifications | New Notices                 | 31         | Jul 2023 15:05:10 | IAS/Maria.Newson | Successful | 60  |   |   |
| All Available Notifications | New Notices                 | 31         | Jul 2023 15:04:50 | IAS/Maria.Newson | Successful | 20  |   |   |
| All Available Notifications | New Notices                 | 31         | Jul 2023 14:46:35 | IAS/Maria.Newson | Successful | 10  |   |   |
| All Available Notifications | New Notices                 | 31         | Jul 2023 14:46:06 | IAS/Maria.Newson | Successful | 60  |   |   |
| All Available Notifications | New Notices                 | 31         | Jul 2023 14:43:37 | IAS/Maria.Newson | Successful | 0   |   |   |
| All Available Notifications | New Notices                 | 31         | Jul 2023 14:40:38 | IAS/Maria.Newson | Successful | 10  |   |   |
| All Available Notifications | New Notices                 | 31         | Jul 2023 13:41:25 | IAS/Maria.Newson | Successful | 60  |   |   |
| All Available Notifications | New Notices                 | 31         | Jul 2023 11:39:52 | IAS/Maria.Newson | Successful | 75  |   |   |
| All Available Notifications | New Notices                 | 27         | Jun 2023 10:02:45 | IAS/Maria.Newson | Successful | 305 |   |   |
| All Available Notifications | New Notices                 | 13         | Jun 2023 11:25:19 | IAS/Maria.Newson | Successful | 266 |   |   |
| All Available Notifications | New Notices                 | 13         | Nov 2020 10:40:40 | IAS/Maria.Newson | Submitted  | 695 |   |   |

Now select the Add button, and Next to the Welcome screen.

| HMRC DPS Notification Download Wizard - (Test)  |     |       |       |   | $\times$ |
|-------------------------------------------------|-----|-------|-------|---|----------|
| Notification Type                               |     |       |       |   |          |
| Select the appropriate notification type        |     |       |       |   |          |
| Notification Types                              |     |       |       |   |          |
| All Available Notifications                     |     |       |       |   |          |
| O P9 Notifications                              |     |       |       |   |          |
| O P6 and P6b Notifications                      |     |       |       |   |          |
| O Student Loan Start Notifications              |     |       |       |   |          |
| Student Loan Stop Notifications                 |     |       |       |   |          |
| O RTI Notifications                             |     |       |       |   |          |
| O Annual Reminders                              |     |       |       |   |          |
| O General Notifications                         |     |       |       |   |          |
| O Postgraduate Student Loan Start Notifications |     |       |       |   |          |
| O Postgraduate Student Loan Stop Notifications  |     |       |       |   |          |
|                                                 |     |       |       |   |          |
|                                                 |     |       |       |   |          |
|                                                 |     |       |       |   |          |
|                                                 |     |       |       | _ |          |
|                                                 | < B | ack N | ext > | C | ancel    |

Under the Notification Type screen either choose All or an individual notification type, select Next.

| HMRC DPS Notification Download Wizard - (Test) | — 🗆 X                |
|------------------------------------------------|----------------------|
| Download Options                               |                      |
| Select the appropriate download options        |                      |
|                                                |                      |
| Options                                        |                      |
| Retrieve New Notices                           |                      |
| O Retrieve Notices from given Date             |                      |
| 04 Aug 2023 - 🔀                                |                      |
| O Retrieve Count of New Notices                |                      |
| O Retrieve Count of Notices from given Date    |                      |
| 04 Aug 2023 - 🔀                                |                      |
|                                                |                      |
|                                                |                      |
|                                                |                      |
|                                                |                      |
|                                                |                      |
|                                                |                      |
|                                                | < Back Next > Cancel |
|                                                |                      |

Now choose one of the options to retrieve:

- new notifications or
- notifications from a specific date or
- a count of the new notifications (how many notifications are waiting to be dealt with) or
- a count from a specific date (how many notifications made since that date)

Once you have made your selection click **Next** to continue.

| IMRC DPS Notifi    | cation Download Wiz     | ard - (Test)                                                                                                    |                          | — 🗆               |
|--------------------|-------------------------|----------------------------------------------------------------------------------------------------|--------------------------|-------------------|
| Downloading No     | tifications             |                                                                                                    |                          |                   |
| Payroll Profession | al is downloading the a | ppropriate n                                                                                                    | ifications               |                   |
| Download Details   | 1                       |                                                                                                    |                          |                   |
| Type :             | P6 and P6b Notificati   | ions                                                                                                    |                          |                   |
| Options :          | Retrieve Notices from   | solutions solutions solut |                          |                   |
| Download Type      |                         | Status                                                                                                    | Details                  |                   |
| P6 and P6b         | Notifications           |                                                                                                    | 74 Notice(s) downloaded. |                   |
|                    |                         |                                                                                                    |                          |                   |
|                    |                         |                                                                                                    |                          |                   |
|                    |                         |                                                                                                    |                          |                   |
|                    |                         |                                                                                                    |                          |                   |
|                    |                         |                                                                                                    |                          |                   |
|                    |                         |                                                                                                    |                          |                   |
|                    |                         |                                                                                                    |                          |                   |
|                    |                         |                                                                                                    |                          |                   |
|                    |                         |                                                                                                    |                          | Rack Next > Cance |
|                    |                         |                                                                                                    |                          | Next > Cance      |

You will see the type of notification you chose to download, and the option selected, select Next.

The rest of the wizard is the same as downloading all.

#### New Notices – RTI, Generic, CIS and Annual Reminders

After downloading notices either automatically or manually, if there are new RTI, Generic, CIS notices or Annual

reminders under Utilities tab the HMRC Notifications and View Notifications icon will be overlayed with

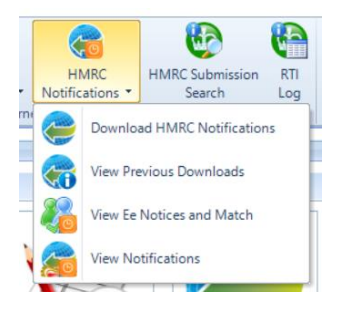

#### **Unmatched Employee Notices**

During the download process, automatic or manual download, employee notices are automatically matched to an employee record using the following information:

- Tax Code notices Employee Reference and NI Number.
- Student and postgraduate loan notices Employee Reference and NI Number.
- NINO notices Forename, Surname, NI Number, and Employee Reference if included in HMRC notice.

If there are any new employee notices that require manual matching the View Ee Notices and Match icon will be

overlayed with 💛 in the following locations:

• If under Personal Preferences \Home Pages you have got View Ee Notices and Match button ticked then under Active File Home Page:

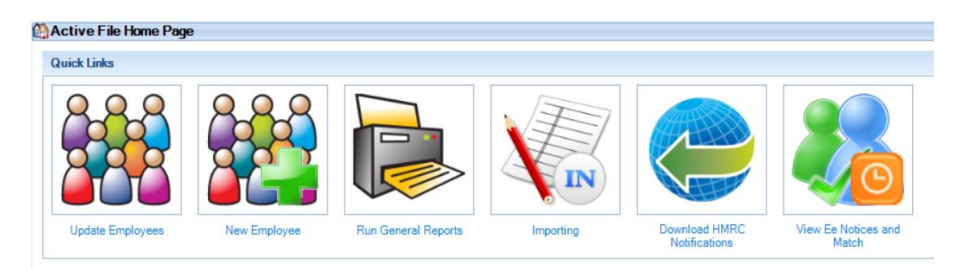

Under Utilities tab HMRC Notifications and View Ee Notices and Match

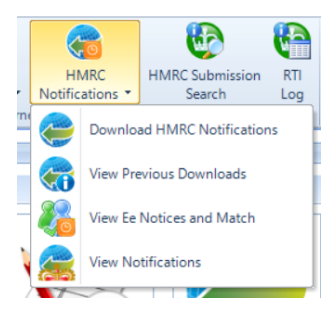

• Outlook bar under Employees then View Ee Notices and Match:

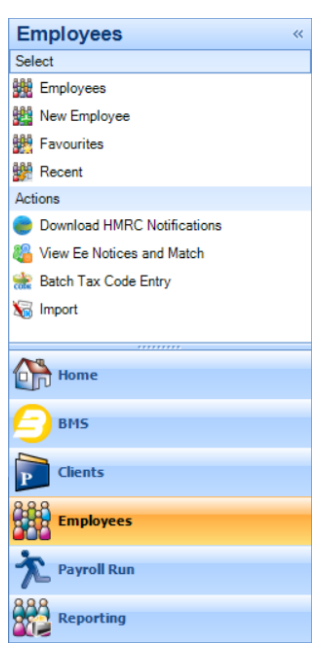

• Outlook bar under Payroll Run then View Ee Notices and Match:

| Payroll Run                 | ~ |
|-----------------------------|---|
| Actions                     |   |
| 🔯 Unselected                |   |
| Monthly                     |   |
| Download HMRC Notifications |   |
| Wiew Ee Notices and Match   |   |
| 🧞 Apply Ee Notices          |   |
| 🐻 Import                    |   |
| Gamma Batch Input           |   |
| Calculations                |   |
| 😪 BACS                      |   |
|                             | • |
| Home                        |   |
| <b>Е</b> вм5                |   |
| Clients                     |   |
| Employees                   |   |
|                             |   |
|                             |   |

#### **View Employee Notices and Match**

There are several ways to open the View Ee Notices and Match facility:

• If under Personal Preferences \Home Pages you have got View Ee Notices and Match button ticked then under Active File Home Page:

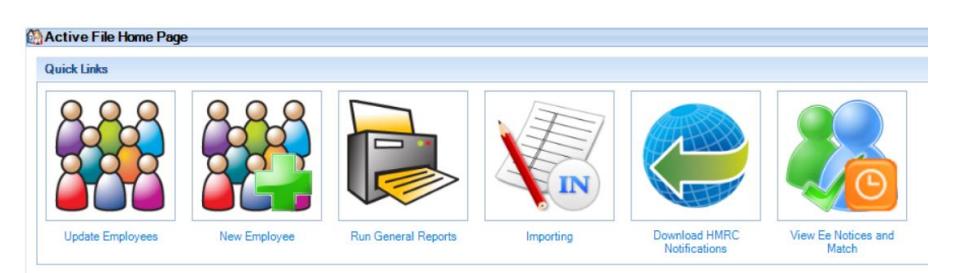

• Utilities tab then HMRC Notifications\View Ee Notices and Match:

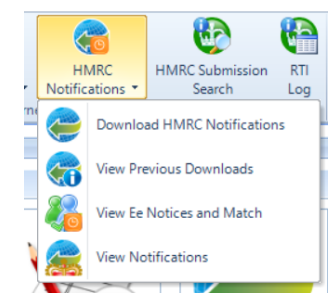

• Open run tab then HMRC Notifications\View Ee Notices and Match:

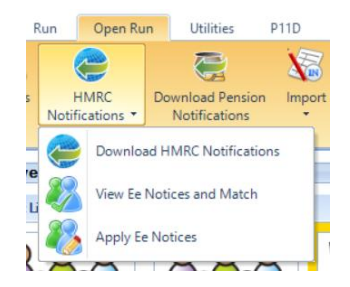

• If you have got Auto check for HMRC notifications under Employer and Show HMRC notifications widget on active home page enabled, then double click on the HMRC Notifications in the Status Bar:

120 HMRC Notifications Login as : MN Tax Year : 2021/2022 215 📑

• Outlook bar under Payroll Run then View Ee Notices and Match:

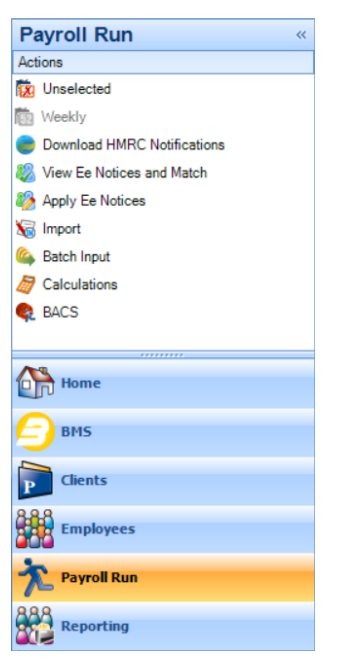

• Outlook bar under Employees then View Ee Notices and Match:

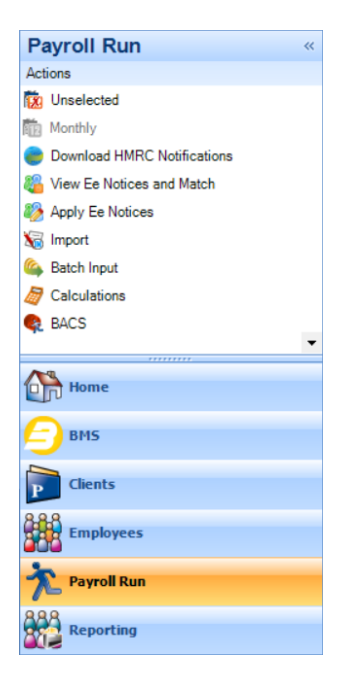

The same screen opens whichever one you choose.

#### **View Ee Notices and Match**

Go to Utilities\HMRC Notifications\View Ee Notices and Match to open the following screen, which groups the notices by Form type:

|                | Employee No       | tices                 |                                       |                   |           | 6                         | 2    |
|----------------|-------------------|-----------------------|---------------------------------------|-------------------|-----------|---------------------------|------|
| v Suppre       | ess Unsuppres     | s Quick Report        | Issue Date :<br>Done                  |                   |           |                           |      |
| ltor notioon l | hu I              | Antohing Required     | -                                     |                   |           |                           |      |
| iter notices i | uy.               | Matching Required     | · · · · · · · · · · · · · · · · · · · | NULO - 16-10 - 15 |           |                           |      |
| ax code notic  | ces: V S          | tudent and postgradua | ite Ioan notices : V                  | NINO notices :    |           |                           |      |
| Form Tume      | A.                |                       |                                       |                   |           |                           |      |
|                | Tax Year          | ∑ Issue Date ⊽ ₹      | Effective Date V                      | Ref               | 7 Title 5 | Surname V                 | 7 Fo |
| orm Type : P   | 6 and P6b Notific | ation (24 items)      |                                       |                   |           | Gurmanio                  |      |
| 574            | 2023              | 25 Apr 2023           | 25 Apr 2023                           | 730-N8S-24        | MR        | EeBals PrevEmpVal NonCum  | Siz  |
| 573            | 2023              | 25 Apr 2023           | 25 Apr 2023                           | 6774HE-23         | MR        | EeBals PrevEmpVal NonCum  | Si   |
| 572            | 2023              | 25 Apr 2023           | 25 Apr 2023                           | 665-AT9-22        | Mr        | EeBals PrevEmpVal NonCum  | Siz  |
| 571            | 2023              | 25 Apr 2023           | 25 Apr 2023                           | 65GD8D-21         | MRS       | EeBals PrevEmpVal NonCum  | Si   |
| 570            | 2023              | 25 Apr 2023           | 25 Apr 2023                           | 6473FD-20         | Mr        | EeBals PrevEmpVal NonCum  | Si   |
| 569            | 2023              | 25 Apr 2023           | 25 Apr 2023                           | 567-001-19        | MISS      | EeBals PrevEmpVal NonCum  | Si   |
| 568            | 2023              | 25 Apr 2023           | 25 Apr 2023                           | 558-NSH-18        | PROF      | EeBals PrevEmpVal NonCum  | Si   |
| 567            | 2023              | 25 Apr 2023           | 25 Apr 2023                           | 547&3HS-17        | MS        | EeBals PrevEmpVal NonCum  | Si   |
| 566            | 2023              | 25 Apr 2023           | 25 Apr 2023                           | 543!21T-16        | MRS       | EeBals PrevEmpVal Cum     | Si   |
| 565            | 2023              | 25 Apr 2023           | 25 Apr 2023                           | 537'59J-15        | MRS       | EeBals PrevEmpVal Cum     | Si   |
| 564            | 2023              | 25 Apr 2023           | 25 Apr 2023                           | 472-NDI-14        | MRS       | EeBals PrevEmpVal Cum     | Si   |
| 563            | 2023              | 25 Apr 2023           | 25 Apr 2023                           | 465-AT9-13        | MR        | EeBals PrevEmpVal Cum     | Si   |
| 562            | 2023              | 25 Apr 2023           | 25 Apr 2023                           | 445-IYU-12        | MRS       | EeBals PrevEmpVal Cum     | Si   |
| 561            | 2023              | 25 Apr 2023           | 25 Apr 2023                           | 401-4GO-11        | LORD      | EeBals PrevEmpVal Cum     | Siz  |
| 560            | 2023              | 25 Apr 2023           | 25 Apr 2023                           | 333'P49-10        | Mr        | EeBals PrevEmpVal Cum     | Si   |
| 559            | 2023              | 25 Apr 2023           | 25 Apr 2023                           | 19G-87H-9         | PROF      | EeBals PrevEmpVal Cum     | Si   |
| 558            | 2023              | 25 Apr 2023           | 25 Apr 2023                           | 185JFP-8          | MISS      | EeBals PrevEmpZero NonCum | Si   |
| 557            | 2023              | 25 Apr 2023           | 25 Apr 2023                           | 163-MZP-7         | MISS      | EeBals PrevEmpZero NonCum | Si   |
| 556            | 2023              | 25 Apr 2023           | 25 Apr 2023                           | 156-UYT-6         | MS        | EeBals PrevEmpZero NonCum | Siz  |
| 555            | 2023              | 25 Apr 2023           | 25 Apr 2023                           | 143 A8A-5         | MR        | EeBals PrevEmpZero NonCum | Si   |
| 554            | 2023              | 25 Apr 2023           | 25 Apr 2023                           | 130-FNT-4         | MISS      | EeBals PrevEmpZero Cum    | Si   |
| 004            | 2023              | 25 Apr 2023           | 25 Apr 2023                           | 12N-H57-3         | LADY      | EeBals PrevEmpZero Cum    | Si   |
| 553            |                   | 25 Apr 2023           | 25 Apr 2023                           | 11M FDJ-2         | MRS       | EeBals PrevEmpZero Cum    | Si   |
| 553            | 2023              |                       |                                       |                   |           |                           |      |

By default, Filter notices by is set as Matching Required and all notices selected:

| 🖏 HMRC DPS Employee N  | otices                |
|------------------------|-----------------------|
| View Suppress Unsuppre | ess Quick Report Done |
| Films and and have     | Matabian Despired     |
| Finter notices by :    |                       |
| l ax code notices : V  | Matching Required     |
|                        | Matched               |
| Form Type 🛆            | Unmatchable           |
| HMRC ID 7 Tax Year     | Suppressed Ref        |

Using the drop down for Filter notices by you can also choose:

- All shows all employee notices that have been downloaded.
- Matched will show employee notices that have been matched automatically or manually.
- Unmatchable shows notices that cannot be matched, for example tax codes for a previous tax year as they can no longer be applied.
- **Suppressed** shows notices that a user has marked as Suppressed, and unmatched notices migrated from the old DPS tables to the new DPS tables have been marked as Suppressed.

| 🖏 HMRC DPS Employee N  | otices                                  |       |                |  |
|------------------------|-----------------------------------------|-------|----------------|--|
| 🔍 🗙 🗸                  | issue Da                                | ate : |                |  |
| View Suppress Unsuppre | ess Quick Report Done                   |       |                |  |
| Filter notices by :    | Matching Required                       | ٣     |                |  |
| Tax code notices : 🔽   | Student and postgraduate loan notices : |       | NINO notices : |  |
| F                      |                                         |       |                |  |

If required, you can choose the notice types that you want to see by selecting and de-selecting:

- Tax code notices
- Student and postgraduate loan notices
- NINO notices

|               | S Employee No                                                                                                    | tices             |                      |            |         | 6                         | P x   |
|---------------|----------------------------------------------------------------------------------------------------|-------------------|----------------------|------------|---------|---------------------------|-------|
| ew Supp       | press Unsuppres                                                                                                    | s Quick Report    | Issue Date :<br>Done |            |         |                           |       |
| Filter notice | es by :                                                                                                    | Matching Required | -                    |            |         |                           |       |
| Tax code no   | Image: Source in the second second |                   |                      |            |         |                           |       |
| Form Type     | ۵ 🛆                                                                                                    |                   |                      |            |         |                           |       |
| RC ID         |                                                                                                    | ∇ Issue Date ∇ ∇  | Effective Date 7     | Ref        | ∀ Title | ∑ Surname 5               | 7 For |
| orm Type :    | P6 and P6b Notific                                                                                                    | ation (24 items)  |                      |            |         |                           |       |
| 574           | 2023                                                                                                    | 25 Apr 2023       | 25 Apr 2023          | 730-N8S-24 | MR      | EeBals PrevEmpVal NonCum  | Six   |
| 573           | 2023                                                                                                    | 25 Apr 2023       | 25 Apr 2023          | 6774HE-23  | MR      | EeBals PrevEmpVal NonCum  | Six   |
| 572           | 2023                                                                                                    | 25 Apr 2023       | 25 Apr 2023          | 665-AT9-22 | Mr      | EeBals PrevEmpVal NonCum  | Six   |
| 571           | 2023                                                                                                    | 25 Apr 2023       | 25 Apr 2023          | 65GD8D-21  | MRS     | EeBals PrevEmpVal NonCum  | Six   |
| 570           | 2023                                                                                                    | 25 Apr 2023       | 25 Apr 2023          | 6473FD-20  | Mr      | EeBals PrevEmpVal NonCum  | Six   |
| 569           | 2023                                                                                                    | 25 Apr 2023       | 25 Apr 2023          | 567-001-19 | MISS    | EeBals PrevEmpVal NonCum  | Six   |
| 568           | 2023                                                                                                    | 25 Apr 2023       | 25 Apr 2023          | 558-NSH-18 | PROF    | EeBals PrevEmpVal NonCum  | Six   |
| 567           | 2023                                                                                                    | 25 Apr 2023       | 25 Apr 2023          | 547&3HS-17 | MS      | EeBals PrevEmpVal NonCum  | Six   |
| 566           | 2023                                                                                                    | 25 Apr 2023       | 25 Apr 2023          | 543!21T-16 | MRS     | EeBals PrevEmpVal Cum     | Six   |
| 565           | 2023                                                                                                    | 25 Apr 2023       | 25 Apr 2023          | 537'59J-15 | MRS     | EeBals PrevEmpVal Cum     | Six   |
| 564           | 2023                                                                                                    | 25 Apr 2023       | 25 Apr 2023          | 472-NDI-14 | MRS     | EeBals PrevEmpVal Cum     | Six   |
| 563           | 2023                                                                                                    | 25 Apr 2023       | 25 Apr 2023          | 465-AT9-13 | MR      | EeBals PrevEmpVal Cum     | Six   |
| 562           | 2023                                                                                                    | 25 Apr 2023       | 25 Apr 2023          | 445-IYU-12 | MRS     | EeBals PrevEmpVal Cum     | Six   |
| 561           | 2023                                                                                                    | 25 Apr 2023       | 25 Apr 2023          | 401-4GO-11 | LORD    | EeBals PrevEmpVal Cum     | Six   |
| 560           | 2023                                                                                                    | 25 Apr 2023       | 25 Apr 2023          | 333'P49-10 | Mr      | EeBals PrevEmpVal Cum     | Six   |
| 559           | 2023                                                                                                    | 25 Apr 2023       | 25 Apr 2023          | 19G-87H-9  | PROF    | EeBals PrevEmpVal Cum     | Six   |
| 558           | 2023                                                                                                    | 25 Apr 2023       | 25 Apr 2023          | 185JFP-8   | MISS    | EeBals PrevEmpZero NonCum | Six   |
| 557           | 2023                                                                                                    | 25 Apr 2023       | 25 Apr 2023          | 163-MZP-7  | MISS    | EeBals PrevEmpZero NonCum | Six   |
| 556           | 2023                                                                                                    | 25 Apr 2023       | 25 Apr 2023          | 156-UYT-6  | MS      | EeBals PrevEmpZero NonCum | Six   |
| 555           | 2023                                                                                                    | 25 Apr 2023       | 25 Apr 2023          | 143 A8A-5  | MR      | EeBals PrevEmpZero NonCum | Six   |
| 554           | 2023                                                                                                    | 25 Apr 2023       | 25 Apr 2023          | 130-FNT-4  | MISS    | EeBals PrevEmpZero Cum    | Six   |
|               | 2023                                                                                                    | 25 Apr 2023       | 25 Apr 2023          | 12N-H57-3  | LADY    | EeBals PrevEmpZero Cum    | Six   |
| 553           |                                                                                                    | 25 Apr 2023       | 25 Apr 2023          | 11M FDJ-2  | MRS     | EeBals PrevEmpZero Cum    | Six   |
| 553<br>552    | 2023                                                                                                    | 201012020         |                      |            |         |                           |       |

To manually match a notification, either highlight the row for the employee and select **View** or double click on the row. You will see the following screen which includes details of the notice:

| rev Next Select         | The second second secon |                            |                         |
|-------------------------|----------------------------------------------------------------------------------------------------|----------------------------|-------------------------|
| neral Details           |                                                                                                    |                            |                         |
| HMRC ID :               | 574                                                                                                    | Form type :                | P6 and P6b Notification |
| ssue date :             | 25 Apr 2023                                                                                                    | Employer ref :             | 123/BST2                |
| Tax year :              | 2023                                                                                                    | Download date :            | 24 July 2023 17:30:30   |
| form type code :        | P6                                                                                                    | Downloaded by :            | IAS/Maria.Newson        |
| In the Date of          |                                                                                                    |                            |                         |
| ployee Match Details    |                                                                                                    |                            |                         |
| Suppressed :            |                                                                                                    | Matched :                  |                         |
| lotice title :          | MR                                                                                                    | Matched Ee title :         |                         |
| Notice forename :       | Six PrevEmpZero NonCum                                                                                                    | Matched Ee forename :      |                         |
| Notice surname :        | EeBals PrevEmpVal NonCum                                                                                                    | Matched Ee surname :       |                         |
| Notice NINO :           | JT000024A                                                                                                    | Matched Ee NINO :          |                         |
| Notice works number :   | 730-N8S-24                                                                                                    | Matched Ee ref :           |                         |
| Auto matched :          |                                                                                                    | Matched Ee ID :            |                         |
| Manually matched date : |                                                                                                    | Manually matched by :      |                         |
| and P9 Details          |                                                                                                    |                            |                         |
| Effective date :        | 25 Apr 2023                                                                                                    | Has previous pay and tax : |                         |
| Tax code :              | SD1                                                                                                    | Total previous pay :       |                         |
| Veek 1/ Month 1         |                                                                                                    | Total previous tax :       |                         |

Click on Match to open the matching screen:

| 💋 н   | IMRC DPS Emplo   | oyee Notice (Match)      |               |             |               |           |    | × |
|-------|------------------|--------------------------|---------------|-------------|---------------|-----------|----|---|
| OK    | Cancel Ma        | itch Employee Delete Mat | ch Print Form | Ref: 101    | -ASP          |           |    |   |
| Emple | oyee Match Detai | ls                       |               |             |               |           |    |   |
| Not   | tice title :     | MR                       |               | Matched     | Fe title :    |           | 7  |   |
|       |                  | Sin Den Erre Zere Man    | C             | Marchael    | - /           |           |    | _ |
| NO    | tice torename :  | Six PrevempZero Non      | Cum           | Matched     | Le forename : |           |    |   |
| Not   | tice surname :   | EeBals PrevEmpVal N      | onCum         | Matched I   | Ee surname :  |           |    |   |
| Not   | tice NINO :      | JT000024A                |               | Matched     | Ee NINO :     |           |    |   |
| Net   |                  | 720 NIRC 24              |               | Matabad     |               |           | Ξ. |   |
| INOI  | uce works numbe  | r: /30-1103-24           |               | matched     | Le rer :      |           |    |   |
|       |                  |                          |               |             |               |           |    |   |
| Ref   | $\land \lor$     | Surname                  | 7 Forename    | V           | Title         |           | Y  | - |
| • 1   | 101-ASP          | EeBals PrevEmpZero Cur   | n Six PrevEmp | Match Cum   | Mr            | JT000001A |    |   |
| 1     | 1M FDJ           | EeBals PrevEmpZero Cum   | Six PrevEmpM  | ore Cum     | MRS           | JT000002A |    |   |
| 1     | 2N-H57           | EeBals PrevEmpZero Cum   | Six PrevEmpM  | latch NonCu | LADY          | JT000003A |    |   |
| 1     | 30-FNT           | EeBals PrevEmpZero Cum   | Six PrevEmpM  | ore NonCum  | MISS          | JT000004A |    |   |
| 1     | 43 A8A           | EeBals PrevEmpZero Non.  | Six PrevEmpM  | atch Cum    | MR            | JT000005A |    |   |
| 1     | 56-UYT           | EeBals PrevEmpZero Non.  | Six PrevEmpM  | ore Cum     | MS            | JT000006A |    |   |
| 1     | 63-MZP           | EeBals PrevEmpZero Non.  | Six PrevEmpM  | latch NonCu | MISS          | JT000007A |    |   |
| 1     | 85JFP            | EeBals PrevEmpZero Non.  | Six PrevEmpM  | ore NonCum  | MISS          | JT000008A |    |   |
| 1     | 9G-87H           | EeBals PrevEmpVal Cum    | Six PrevEmpM  | atch Cum    | PROF          | JT000009A |    |   |
| 3     | 33'P49           | EeBals PrevEmpVal Cum    | Six PrevEmpM  | ore Cum     | Mr            | JT000010A |    |   |
| 4     | 01-4GO           | EeBals PrevEmpVal Cum    | Six PrevEmpLe | ess Cum     | LORD          | JT000011A |    |   |
| 4     | 45-IYU           | EeBals PrevEmpVal Cum    | Six PrevEmpZ  | ero Cum     | MRS           | JT000012A |    |   |
| 4     | 65-AT9           | EeBals PrevEmpVal Cum    | Six PrevEmpM  | latch NonCu | MR            | JT000013A |    |   |
| 4     | 72-NDI           | EeBals PrevEmpVal Cum    | Six PrevEmpM  | ore NonCum  | MRS           | JT000014A |    |   |
| 5     | 37'59J           | EeBals PrevEmpVal Cum    | Six PrevEmpLe | ess NonCum  | MRS           | JT000015A |    |   |
| 5     | 43!21T           | EeBals PrevEmpVal Cum    | Six PrevEmpZ  | ero NonCum  | MRS           | JT000016A |    |   |
| 5     | 47&3HS           | EeBals PrevEmpVal NonC.  | Six PrevEmpM  | atch Cum    | MS            | JT000017A |    |   |
| 5     | 58-NSH           | EeBals PrevEmpVal NonC.  | Six PrevEmpM  | ore Cum     | PROF          | JT000018A |    |   |
| 5     | 67-001           | EeBals PrevEmpVal NonC.  | Six PrevEmple | ess Cum     | MISS          | JT000019A |    |   |
| 6     | 473ED            | EeBals PrevEmpVal NonC   | Six PrevEmpZ  | ero Cum     | Mr            | JT000020A |    | L |
| 6     | 5GD8D            | EeBals PrevEmpVal NonC.  | Six PrevEmpM  | latch NonCu | MRS           | JT000021A |    |   |
| 6     | 65-AT9           | EeBals PrevEmpVal NonC   | Six PrevEmpM  | ore NonCum  | Mr            | JT000022A |    |   |
|       | 774115           | EaPala PrayEmp\/al NonC  | Six PrevEmpla | NonCum      | MR            | 1T000022A |    |   |

Under **Employee Match Details** section, the left side shows the employee information from the Notice and the right side will show the Employee you select to match the notification to.

Select the Employee in the list you want to match the notification to by either double clicking on the Employee in the list or highlighting the Employee and click on Match Employee.

| HMRC DPS E      | mployee N | Notice (Match)       |               |             |               |     |                         |        |      | × |
|-----------------|-----------|----------------------|---------------|-------------|---------------|-----|-------------------------|--------|------|---|
|                 | Match E   | Dalata Mat           | Drint Form    | Ref : 730   | )-N8S         |     |                         |        |      |   |
| mplovee Match   | Detaile   | mpioyee Delete Mat   | n Philippin   |             |               |     |                         |        |      |   |
| March and       | Detailo   | MD                   |               |             |               |     |                         |        |      |   |
| Notice title :  |           | MR                   |               | Matched     | Le title :    | IVI | 1                       |        |      |   |
| Notice forenam  | e:        | Six PrevEmpZero Non  | Cum           | Matched     | Ee forename : | Si  | <pre> PrevEmpZerc</pre> | NonC   | lum  |   |
| Notice surname  |           | EeBals PrevEmpVal No | nCum          | Matched     | Ee surname :  | Ee  | Bals PrevEmp            | Val No | nCum |   |
| Notice NINO :   |           | JT000024A            |               | Matched     | Ee NINO :     | JT  | 000024A                 |        |      |   |
| Matter          |           | 720 NIPS 24          |               | Matcheod    |               | 72  | 0 NOC                   | Ξ.     |      |   |
| NOTICE WORKS IN | umber:    | /30-1103-24          |               | Matched     | ce ret :      | /3  | C-1403                  |        |      |   |
|                 |           |                      |               |             |               |     |                         |        |      |   |
| lef             | ∆ 7 Surn  | ame 5                | Forename      | Y           | Title         | Y   | NINumber                | Y      |      |   |
| 12N-H57         | EeBa      | als PrevEmpZero Cum  | Six PrevEmpM  | latch NonCu | LADY          |     | JT000003A               |        |      |   |
| 130-FNT         | EeBa      | als PrevEmpZero Cum  | Six PrevEmpM  | ore NonCum  | MISS          |     | JT000004A               |        |      |   |
| 143 A8A         | EeBa      | als PrevEmpZero Non  | Six PrevEmpM  | atch Cum    | MR            |     | JT000005A               |        |      | - |
| 156-UYT         | EeBa      | als PrevEmpZero Non  | Six PrevEmpM  | ore Cum     | MS            |     | JT000006A               |        |      |   |
| 163-MZP         | EeBa      | als PrevEmpZero Non  | Six PrevEmpM  | latch NonCu | MISS          |     | JT000007A               |        |      |   |
| 185JFP          | EeBa      | als PrevEmpZero Non  | Six PrevEmpM  | ore NonCum  | MISS          |     | JT000008A               |        |      |   |
| 19G-87H         | EeBa      | als PrevEmpVal Cum   | Six PrevEmpM  | atch Cum    | PROF          |     | JT000009A               |        |      |   |
| 333'P49         | EeBa      | als PrevEmpVal Cum   | Six PrevEmpM  | ore Cum     | Mr            |     | JT000010A               |        |      |   |
| 401-4GO         | EeBa      | als PrevEmpVal Cum   | Six PrevEmpLe | ess Cum     | LORD          |     | JT000011A               |        |      |   |
| 445-IYU         | EeBa      | als PrevEmpVal Cum   | Six PrevEmpZe | ero Cum     | MRS           |     | JT000012A               |        |      |   |
| 465-AT9         | EeBa      | als PrevEmpVal Cum   | Six PrevEmpM  | latch NonCu | MR            |     | JT000013A               |        |      |   |
| 472-NDI         | EeBa      | als PrevEmpVal Cum   | Six PrevEmpM  | ore NonCum  | MRS           |     | JT000014A               |        |      |   |
| 537'59J         | EeBa      | als PrevEmpVal Cum   | Six PrevEmpLe | ess NonCum  | MRS           |     | JT000015A               |        |      |   |
| 543!21T         | EeBa      | als PrevEmpVal Cum   | Six PrevEmpZe | ero NonCum  | MRS           |     | JT000016A               |        |      |   |
| 547&3HS         | EeBa      | als PrevEmpVal NonC  | Six PrevEmpM  | atch Cum    | MS            |     | JT000017A               |        |      |   |
| 558-NSH         | EeBa      | als PrevEmpVal NonC  | Six PrevEmpM  | ore Cum     | PROF          |     | JT000018A               |        |      |   |
| 567-001         | EeBa      | als PrevEmpVal NonC  | Six PrevEmpLe | ess Cum     | MISS          |     | JT000019A               |        |      |   |
| 6473FD          | EeBa      | als PrevEmpVal NonC  | Six PrevEmpZe | ero Cum     | Mr            |     | JT000020A               |        |      |   |
| 65GD8D          | EeBa      | als PrevEmpVal NonC  | Six PrevEmpM  | latch NonCu | MRS           |     | JT000021A               |        |      |   |
| 665-AT9         | EeBa      | als PrevEmpVal NonC  | Six PrevEmpM  | ore NonCum  | Mr            |     | JT000022A               |        |      |   |
| 6774HE          | EeBa      | als PrevEmpVal NonC  | Six PrevEmpLe | ess NonCum  | MR            |     | JT000023A               |        |      |   |
| 730-N8S         | EeB       | als PrevEmpVal Non   | Six PrevEmp   | Zero NonCum | MR            |     | JT000024A               |        |      |   |

Click on OK to the HMRC DPS Employee Notice (Match) screen.

| Prev Next Select        | K Cancel Match Print Form |                            |                          |
|-------------------------|---------------------------|----------------------------|--------------------------|
| ieneral Details         |                           |                            |                          |
| HMRC ID :               | 574                       | Form type :                | P6 and P6b Notification  |
| Issue date :            | 25 Apr 2023               | Employer ref :             | 123/BST2                 |
| Tax year :              | 2023                      | Download date :            | 24 July 2023 17:30:30    |
| Form type code :        | P6                        | Downloaded by :            | IAS/Maria.Newson         |
| mployee Match Details   |                           |                            |                          |
| Suppressed :            |                           | Matched :                  |                          |
| Notice title :          | MR                        | Matched Ee title :         | MR                       |
| Notice forename :       | Six PrevEmpZero NonCum    | Matched Ee forename :      | Six PrevEmpZero NonCum   |
| Notice surname :        | EeBals PrevEmpVal NonCum  | Matched Ee surname :       | EeBals PrevEmpVal NonCum |
| Notice NINO :           | JT000024A                 | Matched Ee NINO :          | JT000024A                |
| Notice works number :   | 730-N8S-24                | Matched Ee ref :           | 730-N8S                  |
| Auto matched :          |                           | Matched Ee ID :            | 24                       |
| Manually matched date : | 04 August 2023 17:01:41   | Manually matched by :      | IAS/Maria.Newson         |
| 6 and P9 Details        |                           |                            |                          |
| Effective date :        | 25 Apr 2023               | Has previous pay and tax : |                          |
| Tax code :              | SD1                       | Total previous pay :       |                          |
| Week 1/ Month 1 :       |                           | Total previous tax :       |                          |

**Important Note:** Before you click on OK or select another employee by using Next/Prev or Select, ensure the record matches, once you leave this notice record the matching cannot be changed. If you need to change the matching before leaving the form, select Match and then Delete Match to re-select a different employee.

Once you have matched the notice to the correct employee, then choose another employee to match by clicking on **Select** or use **Next** and **Previous** to move to another employee. Select **OK** to save the changes.

If you try to Match a notice for an employee that has already been Matched, marked as Suppressed or is Unmatchable, you will see a similar message to the following:

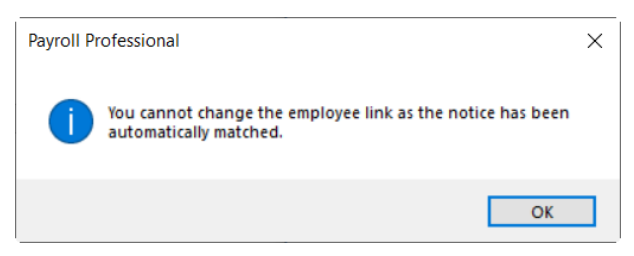

#### **Tax Code Notice - Previous Employment Pay and Tax**

When you manually match an employee tax code notice that includes Previous Employment Pay and Tax values, where a later notice has already been applied, and the Previous Employment values in the Tax Code notices are different to those recorded under the Employee record, when saving the employee match by clicking on **OK** to the **HMRC DPS Employee Notice** or using **Prev/Next** or **Select** to move to another record, a similar message to the following will appear:

| 8 HMRC DPS Employee                                                                                                    | Notice                                                                                                    | ×                                                                                                    |
|----------------------------------------------------------------------------------------------------|----------------------------------------------------------------------------------------------------|----------------------------------------------------------------------------------------------------|
| Prev Next Select                                                                                                    | Cancel Match Print Form                                                                                                    | 1                                                                                                    |
| Prev     Next     Select     OK     Cancel     Match     Print Form       General Details       HMRC ID :     554       Issue date :     25 Apr 2023       Tax year :     2023       Form type code :     P6       Employee Match Details       Suppressed : | Payroll Professional       ×            This notice is superseded by a later notice that has already been applied, this notice includes previous pay and tax figures.             Current previous employment figures:             Tax = 0.00             Notice previous employment figures:             Tax = 0.00             Notice previous employment figures:             Tax = 0.00              Tax = 0.01.67              Tax = 15.76 |                                                                                                    |
| Notice torename :<br>Notice surname :<br>Notice NINO :<br>Notice works number :<br>Auto matched :<br>Manually matched date :                                                                                                    | SIX PrevEmpMore NonCum<br>EeBals PrevEmpZero Cum<br>JT00004A<br>130-FNT-4<br>07 August 2023 10:13:22                                                                                                    | Do you wish to apply these changes now? Note - If the employee is calculated in the current run you will need to select Refresh Bfwd in their Individual Calculation screen and re-calculate them for the changes to take effect. Yes No |
| P6 and P9 Details                                                                                                    |                                                                                                    |                                                                                                    |
| Effective date :<br>Tax code :<br>Week 1/ Month 1 :                                                                                                    | 25 Apr 2023<br>SBR                                                                                                    | Has previous pay and tax :<br>Total previous pay :<br>Total previous tax :<br>15.76                                                                                                    |

The message includes details of the Previous pay and tax from the Tax Code notice, and the employees current Previous pay and tax under their employee record, for you to decide whether to update their employment record.

Select Yes to update the employees record with the Previous pay and tax from the Tax code notice, or No to leave the Previous pay and tax as per their employee record.

#### **Suppress**

We have given you an option to Suppress an employee notice that appears under Matching Required:

| NH 🖉 | ARC DPS       | Employee N       | lotices             |                           |                     |         | 8                        | x     |
|------|---------------|------------------|---------------------|---------------------------|---------------------|---------|--------------------------|-------|
| View | w Supp        | ress Unsuppr     | ess Quick Report    | Done Issue Date :         | 25/04/2023 00:00:00 |         |                          |       |
| Fi   | ilter notices | iby:             | Matching Required   | ▼<br>ate loan notices : ▼ | NINO notices · V    |         |                          |       |
| E    | ormType       | A                |                     |                           |                     |         |                          |       |
| HMF  | RCID          | ☑ Tax Year       |                     | Effective Date 7          | Ref 7               | Title 🛛 | Surname V                | Fore  |
| E Fo | orm Type : I  | P6 and P6b Notif | fication (24 items) |                           |                     |         |                          |       |
|      | 574           | 2023             | 25 Apr 2023         | 25 Apr 2023               | 730-N8S-24          | MR      | EeBals PrevEmpVal NonCum | Six P |
| •    | 573           | 2023             | 25 Apr 2023         | 25 Apr 2023               | 6774HE-23           | MR      | EeBals PrevEmpVal NonCum | Six F |
|      | 572           | 2023             | 25 Apr 2023         | 25 Apr 2023               | 665-AT9-22          | Mr      | EeBals PrevEmpVal NonCum | Six P |
|      |               |                  |                     |                           |                     | 1100    |                          | -     |

This allows you to remove employee notices that either aren't applicable to this payroll, for example where you have separate payroll data files for processing different frequencies for the same company, or the employee has left so the notice cannot be applied.

Highlight the row for the employee notice that you want to Suppress, then click on **Suppress**. The following message will appear:

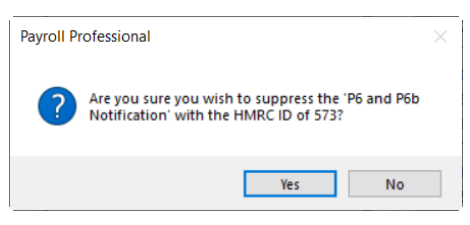

If you want to proceed then click on **Yes**, this will then remove the employee notice from Filter notices by **Matching Required** list and will appear under **Suppressed**:

| TIMING DF 5 Ellipioye                                      | e Notices            |                        |                    |          | 8 ×           |
|------------------------------------------------------------|----------------------|------------------------|--------------------|----------|---------------|
| View Suppress Unsu                                         | opress Quick Report  | Issue Date :<br>Done   | 25/04/2023 00:00:0 | 00       |               |
| Filter notices by :                                        | Suppressed           | •                      |                    |          |               |
| Tax code notices : 🔍                                       | Student and postgrad | duate Ioan notices : 🗸 | NINO notices :     | <b>V</b> |               |
|                                                            |                      |                        |                    |          |               |
| Form Type $\triangle$                                      |                      |                        |                    |          |               |
| Form Type 🛆                                                | ear ♡ Issue Date ♡   | ♥ Effective Date ♥     | Ref                | ∀ Title  | <b>∀</b> Fore |
| Form Type △<br>IMRC ID ♡ Tax Y<br>Form Type : P6 and P6b N | ear ♡ Issue Date ♡   | ♥ Effective Date ♥     | Ref                | ∀ Title  | <b>∀</b> Fore |

If you have marked the record as Suppress by mistake, then highlight the employee notice and select Unsuppress, the following message will appear:

| Payroll P | ofessional                                                                                    | $\times$ |
|-----------|-----------------------------------------------------------------------------------------------|----------|
| ?         | Are you sure you wish to unsuppress the 'P6 and P6b<br>Notification' with the HMRC ID of 573? |          |
|           | Yes No                                                                                        |          |

Click Yes if you want to proceed, the employee notice will then appear under Filter notices by Matching Required.

#### **Quick Report**

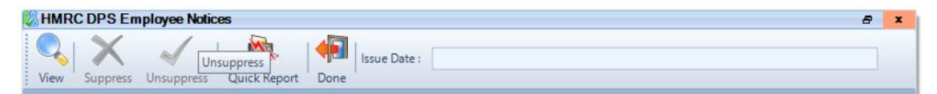

The Quick Report button will produce the report defined via Reporting\Define Quick Reports under the form HMRC Employee Notices:

| ¢ | 5  | Update Quick Reports    |                  |          | ×          | < |
|---|----|-------------------------|------------------|----------|------------|---|
|   | Į  | Edit 🥖 Edit SQL         |                  |          |            |   |
|   | Fo | m V                     | Tab 🛛            | Report 7 | SQL Report | 7 |
|   |    | Tax Tables              | Not Applicable   | PATXTBL  | PSTXTBL    |   |
|   |    | Pay Grades              | Not Applicable   | PAPCGRAD | PSPCGRAD   |   |
|   |    | Pension                 | Not Applicable   | PAPENPOL | PSPENPOL   |   |
|   |    | Employer                | Not Applicable   | PAERDETL | PSERDETL   |   |
|   |    | AEO Tables              | Not Applicable   | PAAEOTBL | PSAEOTBL   |   |
|   |    | Pension Rates           | Not Applicable   | PAPENTAB | PSPENTAB   |   |
| _ | _  | Holiday Schemes         | Not Applicable   | PAHOLSCH | PSHOLSCH   |   |
|   |    | HMRC Employee Notices   | Not Applicable   | PAEENOTS | PSEENOTS   |   |
| 4 | _  | Student Loan Rates      | Not Applicable   | PASLPARA | PSSLPARA   | 1 |
|   |    | Leavers From Previous   | Not Applicable   | PAEEPYL  | PSEEPYL    |   |
|   |    | HMRC General Notificati | Not Applicable   | PANOTIFA | PSNOTIFA   |   |
|   |    | BIK Tables              | Not Applicable   | PABIKPAR | PSBIKPAR   |   |
|   |    | P11D Employee Details   | List             | PAP11DEE | PSP11DEE   |   |
|   |    | P11D Employee Details   | Address          | PAP11DEE | PSP11DEE   |   |
|   |    | P11D Employee Details   | Analysis         | PAP11DEE | PSP11DEE   |   |
|   |    | P11D Employee Details   | NI               | PAP11DEE | PSP11DEE   |   |
|   |    | P11D Employee Details   | Benefits in Kind | PAP11DEE | PSP11DEE   |   |
|   |    |                         |                  |          |            | , |
|   | 4  |                         | 111              |          |            |   |
|   |    |                         |                  | ОК       | Cancel     |   |

The **Report** and **SQL Report** have been updated to a new report called **PAEENOTS\PSEENOTS** which is a list of employee notices downloaded grouped by notice type.

#### **Apply Employee Notices**

Tax Code, Student Loan, Postgraduate Loan and NINO Notifications are all applied when you are in a payroll run.

Tax Code notices are based on them being for the current tax year, with an effective date on or before the current periods pay date. If there is more than one notice for an employee, then the notice with the latest effective date and then issue date is applied. If the effective dates and issue dates are the same the latest HMRCID.

Student Loan start and stop notices are applied together based on the start date and stop date being on or before the end of the current tax year. If there is more than one notice for an employee, then latest issue date, if the issue dates are the same then by form type, if the issue date and the form types are the same then HMRCID order.

Postgraduate Loan start and stop notices are applied together based on the start date and stop date being on or before the end of the current tax year. If there is more than one notice for an employee, then latest issue date, if the issue dates are the same then by form type, if the issue date and the form types are the same then HMRCID order.

| When you go into the Payroll Run and<br>there are notifications waiting to be<br>applied you will see the following<br>welcome screen.<br>Click Next to continue.                                                                                                    | HIRE: D25 Notices Apply Witht         Image: Data in the indication of the indication of the indica | - D X |
|----------------------------------------------------------------------------------------------------|----------------------------------------------------------------------------------------------------|-------|
| You can choose to apply Tax Code,<br>Student and Postgraduate Loan, NINO<br>notifications for a specific Department,<br>Branch or Cost Centre.<br>Once you have made your selection(s)<br>click Next to continue.                                                                                                    | HMRC DPS Notices Apply Wizard Employee Fibe Select the appropriate filters on which to view the notices  Filters Branch: Cost certe: -ALL- Department: -ALL- V                                                                                                    | - C X |
| If there are any Tax Code changes the<br>Employees names will be listed here,<br>showing the number of notices and in<br>the main row the notice details that<br>would be applied. Click on Expand All to<br>see all notice details.<br>If you want to only apply some of the<br>employee Tax Code changes tick the<br>Apply box for the relevant Employee(s).<br>If after viewing all the Employee Tax<br>Code changes using the scroll bar, you<br>want to apply all of them select the<br>button I have reviewed ALL changes<br>then select Apply All.<br>Click Next to continue. | HMRC DPS Notices Apply Wizard         Expand AI       Expand None       Paper Do not Apply       Linux reviewed ALL changes       Apply AI       Apply None         Expand AI       Expand None       Paper Do not Apply       Linux reviewed ALL changes       Apply AI       Apply None         Expand AI       Expand None       Paper Do not Apply       Linux reviewed ALL changes       Apply AI       Apply None         Exect Notes       Bitelite Exect Notes       Markings Changes       V Notes       V Notes                                                                                                    |       |

| Student and Postgraduate Loan                                                                                                    | HMRC DPS No                                                                                                    | tices Apply Wizard                                                                                                    |                                                                                                    | _                                                                                                    |                                                                                                    |                                                                                                    |                            | - 0              |
|----------------------------------------------------------------------------------------------------|----------------------------------------------------------------------------------------------------|----------------------------------------------------------------------------------------------------|----------------------------------------------------------------------------------------------------|----------------------------------------------------------------------------------------------------|----------------------------------------------------------------------------------------------------|----------------------------------------------------------------------------------------------------|----------------------------|------------------|
| Notifications will show in this screen,                                                                                                    | +                                                                                                    |                                                                                                    | X                                                                                                    |                                                                                                    | - Ka 🔞                                                                                                    | 6                                                                                                    |                            |                  |
| showing the number of notices and in                                                                                                    | Student and P                                                                                                    | Expand None Appl<br>Postgraduate Loan Noti                                                                                                    | ly Do not Apply                                                                                                    | have reviewed ALL cha                                                                                                    | anges Apply All Apply                                                                                                    | None                                                                                                    |                            |                  |
| the main row the notice details that                                                                                                    | Select the stude                                                                                                    | ent and postgraduate los                                                                                                    | an notices to apply                                                                                                    |                                                                                                    |                                                                                                    |                                                                                                    |                            | 2                |
| would be applied. Click on Expand All to                                                                                                    | Apply                                                                                                    | ⊽ Ref                                                                                                    | ∇ Surname 5                                                                                                    | Forename ⊽ NII                                                                                                    | Number V Notices                                                                                                    | ⊽ Start Date ⊽                                                                                                    | Stop Date 🛛 🕅              | Plan Type        |
| would be applied. Click off <b>Expand All</b> to                                                                                                    |                                                                                                    | 10M FDJ<br>110-FNT                                                                                                    | MultiStart Sam_<br>MultiStop Samel.                                                                                                    | AllAuto PlanOne JT                                                                                                    | T000002A<br>T000004A                                                                                                    | 1 06 Apr 2023                                                                                                    | 18 May 2023                | Plan 1           |
| see all notice details.                                                                                                    | B 2                                                                                                    | 123 A8A                                                                                                    | MixStartStop Dif.                                                                                                    | AllAuto PlanOne JTI                                                                                                    | T000005A                                                                                                    | 1<br>1 07 May 2023                                                                                                    | 06 Apr 2023                | Plan 1           |
|                                                                                                    | 8 2                                                                                                    | 185JFP                                                                                                    | MixStopStart Sa.                                                                                                    | AllAuto PlanOne JTI                                                                                                    | F000008A                                                                                                    | 1 27 Mar 2023                                                                                                    |                            | Plan 1           |
| If you want to only apply some of the                                                                                                    | ⊕ <u></u>                                                                                                    | 19G-87H<br>333'P49                                                                                                    | MultiStart Diffiss<br>MultiStart Same.                                                                                                    | AllMan PlanOne JTI<br>AllMan PlanOne JTI                                                                                                    | F000009A<br>F000010A                                                                                                    | 1 26 Apr 2023<br>1 06 Apr 2023                                                                                                    |                            | Plan 1<br>Plan 1 |
| Student and Postgraduate Loan                                                                                                    | <ul> <li>⊕</li> <li>₩</li> </ul>                                                                                                    | 445-IYU<br>465-AT9                                                                                                    | MultiStop Samel.<br>MixStartStop Dif.                                                                                                    | AllMan PlanOne JTI<br>AllMan PlanOne JTI                                                                                                    | F000012A<br>F000013A                                                                                                    | 1                                                                                                    | 18 May 2023<br>06 Apr 2023 |                  |
| Notifications tick the Apply box for the                                                                                                    | 8                                                                                                    | 537'59J                                                                                                    | MixStopStart Dif.                                                                                                    | AllMan PlanOne JTI                                                                                                    | T000015A                                                                                                    | 1 07 May 2023                                                                                                    |                            | Plan 1           |
| relevent Employee(a)                                                                                                    | 8 E                                                                                                    | 543211<br>54783HS                                                                                                    | MultiStart Difflss                                                                                                    | NewAuto OldMa. JTI                                                                                                    | F000017A                                                                                                    | 1 26 Apr 2023                                                                                                    |                            | Plan 1           |
| relevant Employee(s).                                                                                                    | 8 E                                                                                                    | 558-NSH<br>6473FD                                                                                                    | MultiStart Same.<br>MultiStop Samel.                                                                                                    | NewAuto OldMa. JTI<br>NewAuto OldMa. JTI                                                                                                    | F000018A.<br>F000020A                                                                                                    | 1 06 Apr 2023                                                                                                    | 18 May 2023                | Plan 1           |
| If often viewing all the Englaves                                                                                                    | · ·                                                                                                    | 64GD8D                                                                                                    | MixStartStop Dif.<br>MixStopStart Dif.                                                                                                    | NewAuto OldMa. JTI<br>NewAuto OldMa. JTI                                                                                                    | F000021A                                                                                                    | 1<br>1 07 May 2023                                                                                                    | 06 Apr 2023                | Plan 1           |
| If after viewing all the Employee                                                                                                    |                                                                                                    | 740-N8S                                                                                                    | MixStopStart Sa.                                                                                                    | NewAuto OldMa. JTI                                                                                                    | T000024A                                                                                                    | 1 27 Mar 2023                                                                                                    |                            | Plan 1           |
| Student and Postgraduate Loan                                                                                                    | • E                                                                                                    | 74NCVX<br>768798                                                                                                    | MultiStart Difflas<br>MultiStart Same                                                                                                    | NewMan OldAut. JTI<br>NewMan OldAut. JTI                                                                                                    | T000025A<br>T000026A                                                                                                    | 1 26 Apr 2023<br>1 06 Apr 2023                                                                                                    |                            | Plan 1<br>Plan 1 |
| Notifications using the scroll har you                                                                                                    | 8 2                                                                                                    | 789-A7C<br>7HH110                                                                                                    | MultiStop Samel.<br>MixStartStop Dif                                                                                                    | NewMan OldAut. JTI<br>NewMan OldAut. JTI                                                                                                    | T000028A                                                                                                    | 1                                                                                                    | 18 May 2023<br>06 Apr 2023 |                  |
| went to evely all of them calest the                                                                                                    | * 2                                                                                                    | 821-091                                                                                                    | MixStopStart Dif.                                                                                                    | NewMan OldAut. JTI                                                                                                    | T000031A                                                                                                    | 1 07 May 2023                                                                                                    |                            | Plan 1           |
| want to apply all of them select the                                                                                                    | 8 2                                                                                                    | 833-HHH                                                                                                    | MultiStart Difflss                                                                                                    | AllAuto PlanTwo JTI                                                                                                    | F000033A                                                                                                    | 1 26 Apr 2023                                                                                                    |                            | Plan 2           |
| button I have reviewed ALL changes                                                                                                    | B 2                                                                                                    | 84HD92<br>874-009                                                                                                    | MultiStart Same.<br>MultiStop Samel.                                                                                                    | AllAuto PlanTwo JTI<br>AllAuto PlanTwo JTI                                                                                                    | F000034A<br>F000036A                                                                                                    | 1 06 Apr 2023                                                                                                    | 18 May 2023                | Plan 2           |
| then select Apply All                                                                                                    | æ 🖭                                                                                                    | 876-JAX                                                                                                    | MixStartStop Dif.                                                                                                    | AllAuto PlanTwo JT                                                                                                    | F000037A                                                                                                    | 1                                                                                                    | 06 Apr 2023                |                  |
| Click on Next to continue.                                                                                                    | HMRC DPS No                                                                                                    | tices Apply Wizard                                                                                                    |                                                                                                    |                                                                                                    |                                                                                                    |                                                                                                    | < Back                     | Next > Cance     |
| Click on Next to continue.                                                                                                    | HMRC DPS No                                                                                                    | tices Apply Wizard                                                                                                    | ly Do not Apply                                                                                                    | have reviewed ALL cha                                                                                                    | anges Apply All Apply                                                                                                    | None                                                                                                    | < Back                     | Next > Cance     |
| Click on Next to continue.<br>NINO Notifications will show in this<br>screen, showing the number of notices                                                                                                    | HMRC DPS No<br>Expand All<br>NINO Notices<br>Select the NINC                                                                                                    | tices Apply Wizard                                                                                                    | y Do not Apply                                                                                                    | have reviewed ALL cha                                                                                                    | anges Apply All Apply                                                                                                    | None                                                                                                    | < Back                     | Next > Cance     |
| Click on Next to continue.<br>NINO Notifications will show in this<br>screen, showing the number of notices<br>and in the main row the notice details                                                                                                    | HMRC DPS No<br>Expand All<br>NINO Notices<br>Select the NINC                                                                                                    | tices Apply Wizard<br>Expand None Appl<br>notices to apply<br>7 Ref                                                                                                    | V Surname V                                                                                                    | have reviewed ALL cha                                                                                                    | anges Apply All Apply<br>V Current NI Hamber                                                                                                    | None                                                                                                    | < Back                     | Next> Cance      |
| Click on Next to continue.<br>NINO Notifications will show in this<br>screen, showing the number of notices<br>and in the main row the notice details<br>that would be applied. Click on Expand                                                                                                    | HMRC DPS No<br>Expand All<br>NINO Notices<br>Select the NINC                                                                                                    | tices Apply Wizard<br>Expand None Appl<br>notices to apply<br>7 Ref<br>101-ASP<br>1004-E07                                                                                                    | V Surname T<br>OneNew Nosidi<br>OneNew Full                                                                                                    | have reviewed ALL cha<br>For ename<br>ExistBank<br>ExistBank                                                                                                    | anges Apply All Apply<br>V Curreet NI Namber                                                                                                    | Vinices VIII Number to Unit                                                                                                    | < Back                     | Next> Cance      |
| Click on Next to continue.<br>NINO Notifications will show in this<br>screen, showing the number of notices<br>and in the main row the notice details<br>that would be applied. Click on Expand<br>All to see all notice details.                                                                                                    | HMRC DPS No<br>Expand All<br>NINO Notices<br>Select the NINC                                                                                                    | Hices Apply Wizard                                                                                                    | ly Do not Apply                                                                                                    | For ename<br>ExistIBark<br>ExistIBark<br>ExistIBark<br>ExistIBark                                                                                                    | anges Apply All Apply<br>V Current NI Number                                                                                                    | Vine                                                                                                    | < Back                     | Next > Cance     |
| Click on Next to continue.<br>NINO Notifications will show in this<br>screen, showing the number of notices<br>and in the main row the notice details<br>that would be applied. Click on Expand<br>All to see all notice details.                                                                                                    | HMRC DPS No<br>Expand All<br>NINO Notices<br>Select the NINC                                                                                                    | Hices Apply Wizard<br>Expand None Appl<br>D notices to apply<br>V Ref<br>104 FD3<br>104 FD3<br>104 FD3<br>104 FD3<br>104 FD3<br>104 FD3<br>104 FD3<br>104 FD3<br>104 FD3<br>105 FWT<br>105 FWT<br>105 FWT                                                                                                    | y Surname<br>OneNew Road<br>OneNew Road<br>OneNew Road<br>OneNew Road<br>OneNew Road<br>OneNew Road                                                                                                    | Forename<br>ExistElank<br>ExistElank<br>ExistElank<br>ExistElank<br>ExistElank<br>ExistElank<br>ExistElank<br>ExistElank                                                                                                    | Apply All Apply     Current NI Number     JT00006     JT00006     JT00006                                                                                                    | ∑ Notices ∑ NI Number to Uk<br>1 A400002<br>1 CA00002<br>1 EA00004<br>1 H4000028                                                                                                    | < Back                     | Next > Cance     |
| Click on Next to continue.<br>NINO Notifications will show in this<br>screen, showing the number of notices<br>and in the main row the notice details<br>that would be applied. Click on Expand<br>All to see all notice details.<br>If you want to only apply some of the                                                                                                    | HMRC DPS No<br>Expand All<br>NINO Natices<br>Select the NINC                                                                                                    | tices Apply Wizard<br>Expand None Appl<br>D notices to apply<br>V Ref<br>100 FDJ<br>100 HDJ<br>100 HDJ<br>1 | y Do not Apply                                                                                                    | Forename<br>ExistBank<br>ExistBank<br>ExistBank<br>ExistBank<br>ExistBank<br>ExistBank<br>ExistBank<br>ExistBank<br>ExistBank<br>ExistBank<br>ExistBank<br>ExistBank<br>ExistBank<br>ExistBank                                                                                                    | V Current NI Number<br>JT00005<br>JT00005<br>JT0005<br>JT0005<br>JT005<br>JT005<br>J | ▼ Notices ▼ NI Number to Us<br>1 A400002<br>1 C400003A<br>1 E400006B<br>1 4400006B<br>1 4400006B                                                                                                    | x Back (                   | Next > Cance     |
| Click on Next to continue.<br>NINO Notifications will show in this<br>screen, showing the number of notices<br>and in the main row the notice details<br>that would be applied. Click on Expand<br>All to see all notice details.<br>If you want to only apply some of the<br>NINO Notifications tick the Apply box                                                                                                    | HMRC DPS No<br>Expand All<br>NINO Natices<br>Select the NINC                                                                                                    | tices Apply Wizard<br>Expand None Appl<br>D notices to apply<br>V Ref<br>100 ASP<br>100 ASP<br>1                                                                                                    | y Do not Apply                                                                                                    | For ename<br>ExistBank<br>ExistBank<br>ExistBank<br>ExistBank<br>ExistPLoSuffix<br>ExistPLoSuffix<br>ExistPLoSuffix<br>ExistPLoSuffix<br>ExistPLoU<br>ExistFull<br>ExistFull<br>ExistFull<br>ExistFull<br>ExistFull<br>ExistFull                                                                                                    | Images         Apply All         Apply           V         Current NI Hamber         J           J         J000006         J           J         J000007         J           J         J000007         J           J         J000007         J           J         J000007         J           J         J000007         J                                                                                                    | Vinices     Vill Number to U     1     A000002     1     A000002     1     A000002     1     JA00000     1     JA00000     JA00000     JA00000   | x Back (                   | Next > Cance     |
| Click on Next to continue.<br>NINO Notifications will show in this<br>screen, showing the number of notices<br>and in the main row the notice details<br>that would be applied. Click on Expand<br>All to see all notice details.<br>If you want to only apply some of the<br>NINO Notifications tick the Apply box<br>for the relevant Employee(s)                                                                                                    | HMRC DPS No<br>Expand All<br>NINO Natices<br>Select the NINC                                                                                                    | tices Apply Wizard<br>Expand None Appl<br>70 rotices to apply<br>70 rotices to apply<br>70 rotices to                                                                                                    | V Surname<br>V Surname<br>Onelive Bank<br>Onelive NoSiff<br>Onelive NoSiff<br>Onelive NoSiff<br>Onelive NoSiff<br>Onelive NoSiff<br>Onelive NoSiff<br>Onelive NoSiff<br>Onelive NoSiff<br>Onelive NoSiff<br>Onelive Rest<br>Onelive Rest                                                                                                    | For ensume<br>ExistBank<br>ExistBank<br>ExistBank<br>ExistBank<br>ExistFull<br>ExistFull<br>Exist |                                                                                                    | Vine     Vine     Vine     Vine     Vine     1     A000002     1     A000002     1     L000006     1     L00006     1     L00006     1     CA00008     1     CA00008     1     CA00008     1     CA00008     1     CA00008     1     CA00008     1     CA00008     1     CA00008     1     CA00008     1     CA00008     1     CA00008     1     CA00008     1     CA00008     1     CA00008     1     CA00008     1     CA0008     1     CA0008     1     CA0008     CO     CO   | e T                        | Next > Cance     |
| Click on Next to continue.<br>NINO Notifications will show in this<br>screen, showing the number of notices<br>and in the main row the notice details<br>that would be applied. Click on Expand<br>All to see all notice details.<br>If you want to only apply some of the<br>NINO Notifications tick the Apply box<br>for the relevant Employee(s).                                                                                                    | HMRC DPS No<br>Expand All<br>NINO Notices<br>Select the NINC                                                                                                    | tices Apply Wizard<br>Expand None<br>7 (Ref<br>101-457<br>100-H57<br>100-H57                                                                                                    | V Surname V<br>Oreflere Bank<br>Oneflere NoSelf.<br>Oneflere Bank<br>Oneflere Flat<br>Oneflere Flat<br>Oneflere Flat<br>Oneflere Flat<br>Oneflere Flat<br>Oneflere Flat<br>Oneflere Flat<br>Oneflere Flat                                                                                                    | For ensume<br>ExistBlank<br>ExistBlank                                                           |                                                                                                    | ▼ None                                                                                                    | se V                       | Next > Cance     |
| Click on Next to continue.<br>NINO Notifications will show in this<br>screen, showing the number of notices<br>and in the main row the notice details<br>that would be applied. Click on Expand<br>All to see all notice details.<br>If you want to only apply some of the<br>NINO Notifications tick the Apply box<br>for the relevant Employee(s).                                                                                                    | HMRC DPS No<br>Expand All<br>NINO Noicee<br>Select the NINO<br>B<br>B<br>B<br>B<br>B<br>B<br>B<br>B<br>B<br>B<br>B<br>B<br>B<br>B<br>B<br>B<br>B<br>B<br>B                                                                                                    | tices Apply Wizard<br>Expand None Appl<br>D notices to apply<br>T ' Ref<br>101-ACP<br>103-FD<br>103-FD<br>103-FD<br>103-FD<br>103-FT<br>113-ADA<br>103-FT<br>113-FT<br>113-FT<br>1                                                                                                    | V Surramer V<br>Orechev Back<br>Orechev Back<br>Orechev Ruff<br>Orechev Ruff<br>Orech                                                                                                    | Foresame<br>ExistBank<br>ExistBank<br>ExistBank<br>ExistBank<br>ExistBank<br>ExistBank<br>ExistBank<br>ExistBank<br>ExistBank<br>ExistBank<br>ExistBank<br>ExistBank<br>ExistBank<br>ExistBank<br>PAL ExistBank<br>PAL ExistBank<br>PAL ExistBank                                                                                                    | Apply All         Apply           V         Current NI Hamber           JT000006         JT00007           JT000007         JT00007           JT000010         JT000017           JT000017         JT000017           JT000017         JT000017           JT000017         JT000019                                                                                                    | V         None           ✓         Netices         ✓           I         A4000002         I           I         C-400003A         I           I         E4000006         I           I         L4000007c         I           I         A4000008         I           I         L4000007c         I           I         MA00008         I           I         MA00008         I           I         MA00008         I           I         MA00008         I           I         MA00008         I           I         MA00008         I           I         MA00008         I           I         MA00008         I           I         MA00008         I           I         MA00008         I           I         MA00008         I           I         MA00008         I           I         MA00008         I           I         MA00008         I           I         MA00012         I           I         MA00012         I           I         MA00012         I <t< td=""><td>x Back</td><td>Next &gt; Cance</td></t<>                                                                                                    | x Back                     | Next > Cance     |
| Click on Next to continue.<br>NINO Notifications will show in this<br>screen, showing the number of notices<br>and in the main row the notice details<br>that would be applied. Click on Expand<br>All to see all notice details.<br>If you want to only apply some of the<br>NINO Notifications tick the Apply box<br>for the relevant Employee(s).<br>If after viewing all of the Employee                                                                                                    | HMRC DPS No<br>Expand All<br>NINO Noices<br>Select the NINO<br>B<br>B<br>B<br>B<br>B<br>B<br>B<br>B<br>B<br>B<br>B<br>B<br>B<br>B<br>B<br>B<br>B<br>B<br>B                                                                                                    | tices Apply Wizard<br>Expand None Appl<br>onotices to apply<br>T Ref<br>104 FDJ<br>105 FBJ<br>105 FBJ<br>10                                                                                                    | V Surname V<br>OneNew Rosk<br>OneNew Rosk<br>OneNew Full<br>OneNew Full<br>OneNe                                                                                                    | Forename<br>ExistBank<br>ExistBank<br>ExistBank<br>ExistBank<br>ExistBank<br>ExistBank<br>ExistBank<br>ExistBank<br>ExistBank<br>ExistBank<br>ExistBank<br>ExistBank<br>ExistBank<br>ExistBank<br>ExistBank<br>ExistBank<br>ExistBank<br>ExistBank                                                                                                    | Арріу АІ Арріу     Арріу АІ Арріу     Сиггенt NI Лилбог     ТОСООС6     ЛТОООО5     ЛТОООО5     ЛТООО05     ЛТООО51     ЛТООО51     ЛТОО051     ЛТОО05     ЛТОО05     ЛТОО05     ЛТОО05     ЛТОО05     ЛТОО05     ЛТОО05     ЛТОО05      ЛТОО05                                                                                                    | Vine     Vine     Vine     Vine     Vine     Vine     Accord     Accord | x Back                     | Next > Cance     |
| Click on Next to continue.<br>NINO Notifications will show in this<br>screen, showing the number of notices<br>and in the main row the notice details<br>that would be applied. Click on Expand<br>All to see all notice details.<br>If you want to only apply some of the<br>NINO Notifications tick the Apply box<br>for the relevant Employee(s).<br>If after viewing all of the Employee<br>NINO Notifications using the scroll bar,                                                                                                    | HMRC DPS No<br>Expand All<br>NINO Notices<br>Select the NINO<br>B<br>B<br>B<br>B<br>B<br>B<br>B<br>B<br>B<br>B<br>B<br>B<br>B<br>B<br>B<br>B<br>B<br>B<br>B                                                                                                    | tices Apply Wizard<br>Expand None Appl<br>Protices to apply<br>7 Ref<br>101-ASP<br>104-FDJ<br>104-FDJ<br>104-FDJ<br>104-FDJ<br>104-FDJ<br>104-FDJ<br>104-FDJ<br>104-FDJ<br>105-FHT<br>102-FHT<br>102-FHT<br>10                                                                                                    | V Surname V<br>OneNew Roski<br>OneNew Roski<br>OneNew Full<br>OneNew Full<br>OneNew Full<br>OneNew Full<br>OneNew Full<br>OneNew Roski<br>OneNew Roski<br>OneNew R                                                                                                    | Porename<br>ExistBank<br>ExistBank<br>ExistBank<br>ExistBank<br>ExistBank<br>ExistBank<br>ExistBank<br>ExistBank<br>ExistBank<br>ExistBank<br>ExistBank<br>ExistBank<br>PAL ExistBank<br>PAL ExistBank<br>PAL ExistBank<br>ExistBank<br>ExistBank<br>ExistBank<br>ExistBank<br>ExistBank<br>ExistBank<br>ExistBank                                                                                                    | Арріу АІ Арріу     Арріу АІ Арріу     Сиггевt NI Лильег     Осигевt NI Лильег     Лоходов     Лоходов      Лоходов     Лоходов     Лоходов     Л                                                                                                    | None     Veices     Veices  | x Back                     | Next > Cance     |
| Click on Next to continue.<br>NINO Notifications will show in this<br>screen, showing the number of notices<br>and in the main row the notice details<br>that would be applied. Click on Expand<br>All to see all notice details.<br>If you want to only apply some of the<br>NINO Notifications tick the Apply box<br>for the relevant Employee(s).<br>If after viewing all of the Employee<br>NINO Notifications using the scroll bar,<br>you want to apply all of them select the                                                                                              | HMRC DPS No<br>Expand All<br>NINO Notices<br>Select the NINO<br>B<br>B<br>B<br>B<br>B<br>B<br>B<br>B<br>B<br>B<br>B<br>B<br>B<br>B<br>B<br>B<br>B<br>B<br>B                                                                                                    | tices Apply Wizard<br>Expand None<br>7 Ref<br>101-ASP<br>104-FD3<br>104-FD3<br>104-FD3<br>104-FD3<br>104-FD3<br>104-FD3<br>104-FD3<br>104-FD3<br>104-FD3<br>104-FD3<br>104-FD3<br>104-FD3<br>104-FD3<br>105-FD4<br>105-FD4<br>105-FD4<br>105-FD5<br>105-FD5                                                                                                    | V Surname<br>V Surname<br>V Surn | Porename<br>ExiaDank<br>ExiaDank<br>ExistBank<br>ExistBank<br>ExistBank<br>ExistBank<br>ExistBank<br>ExistBank<br>ExistBank<br>ExistBank<br>ExistBank<br>ExistBank<br>PAL ExistBank<br>PAL ExistBank<br>ExistBank<br>ExistB                                                                                                    | Apply All Apply     Apply All Apply     Current NI Hanber     JT000056     JT000057     JT000077     JT0000170     JT0000170     JT0000170     JT0000170     JT0000170     JT0000170     JT0000170     JT0000170     JT0000170     JT0000170     JT0000170     JT0000170     JT0000170     JT0000170     JT0000170     JT0000170     JT000026     JT000026     JT0000026     JT000026     JT000026     JT000026     JT000026     JT000026     JT000026     JT000026     JT000026     JT000026     JT000026     JT000026     JT000026     JT000026                                                                                                    | Vinite         VII Number Is U           1         A400002           1         CA000023           1         E4000068           1         JA000068           1         JA000068           1         JA000068           1         JA000068           1         JA000068           1         SA000012           1         SA000012           2         A6000058           2         2           2         A6000058           2         2           2         H0000081           2         H0000081                                                                                                    | x Back                     | Next > Cance     |
| Click on Next to continue.<br>NINO Notifications will show in this<br>screen, showing the number of notices<br>and in the main row the notice details<br>that would be applied. Click on Expand<br>All to see all notice details.<br>If you want to only apply some of the<br>NINO Notifications tick the Apply box<br>for the relevant Employee(s).<br>If after viewing all of the Employee<br>NINO Notifications using the scroll bar,<br>you want to apply all of them select the<br>button I have reviewed All changes                                                        | HMRC DPS No<br>Expand All<br>NINO Nedices<br>Select the NINO<br>B<br>B<br>B<br>B<br>B<br>B<br>B<br>B<br>B<br>B<br>B<br>B<br>B<br>B<br>B<br>B<br>B<br>B<br>B                                                                                                    | tices Apply Wizard<br>Expand None<br>7 Ref<br>101-S2P<br>104-FD2<br>104-FD2<br>104-FD2<br>104-FD2<br>104-FD2<br>104-FD2<br>104-FD2<br>104-FD2<br>104-FD2<br>105-FD7<br>105-FD7                                                                                                    | V Surname<br>OneNew Rost<br>OneNew Rost<br>OneNew Rost<br>OneNew Rost<br>OneNew Rost<br>OneNew Rost<br>OneNew Rost<br>OneNew Rost<br>OneNew Rost<br>OneNew Rost<br>OneNew Rost<br>OneNew Rost<br>OneNew Rost<br>OneNew Rost<br>OneNew Rost<br>OneNew Rost<br>OneNew Rost<br>MultiNew Bark<br>MultiNew Bark<br>MultiNew Bark<br>MultiNew Bark<br>MultiNew Bark<br>MultiNew Bark<br>MultiNew Bark                                                                                                    | Porename<br>ExistBank<br>ExistBank<br>E                                                                                                    | anges         Apply All         Apply           V         Current NI Hamber         V           JT000006         JT000006         JT000007           JT000007         JT000017B         JT000017B           JT0000017B         JT000017B         JT000017B           JT0000026         JT0000017B         JT0000017B           JT0000017B         JT0000017B         JT0000017B           JT0000017B         JT0000017B         JT0000017B           JT0000017B         JT0000017B         JT0000017B           JT0000017B         JT0000028         JT0000028           JT0000017B         JT0000028         JT0000028           JT0000028         JT0000028         JT0000028                                                                                                    | Vinite         V Nite           1         A400002           1         A400002           1         A400002           1         A400002           1         A400002           1         JA000058           1         JA000058           1         JA000058           1         JA000058           2         JA000058           2         JA000058           2         JA000058           2         JA000058           2         JA000058           2         JA000058           2         JA000058           2         JA000058           2         JA000058           2         JA000058           2         JA000058           2         JA000058           2         JA000058                                                                                                    | x Back                     | Next > Cance     |
| Click on Next to continue.<br>NINO Notifications will show in this<br>screen, showing the number of notices<br>and in the main row the notice details<br>that would be applied. Click on Expand<br>All to see all notice details.<br>If you want to only apply some of the<br>NINO Notifications tick the Apply box<br>for the relevant Employee(s).<br>If after viewing all of the Employee<br>NINO Notifications using the scroll bar,<br>you want to apply all of them select the<br>button I have reviewed ALL changes                                                        | HMRC DPS No<br>Expand All<br>NINO NoGoes<br>Select the NINO<br>B<br>B<br>B<br>B<br>B<br>B<br>B<br>B<br>B<br>B<br>B<br>B<br>B<br>B<br>B<br>B<br>B<br>B<br>B                                                                                                    | tices Apply Wizard<br>Expand None Appl<br>Cretices to apply<br>Tel<br>101-ASP<br>104-FDJ<br>104-FDJ<br>104-FDJ<br>104-FDJ<br>104-FDJ<br>104-FDJ<br>105-FNT<br>105-FNT<br>105-                                                                                                    | V Surname<br>OneNew Rost<br>OneNew Rost<br>OneNew Rost<br>OneNew Rost<br>OneNew Rost<br>OneNew Full<br>OneNew Full<br>OneNew                                                                                                    | Porename<br>EcialBank<br>ExistBank<br>ExistBank<br>ExistBank<br>ExistBank<br>ExistBank<br>ExistBank<br>ExistBank<br>ExistBank<br>ExistFull<br>ExistFull<br>ExistFull<br>ExistFull<br>ExistBank<br>ExistBank<br>E                                                                                                    | Image:         Apply All         Apply           V         Current NI Hamber         Image:           J         T000005         J           J         T000005         J           J         T000005         J           J         T000006         J           J         T000010         J           J         T000017         J           J         T000019         J           J         T000026         J           J         T000027         J           J         T000026         J           J         T000027         J           J         T000026         J           J         J         J                                                                                                    | None         V Notice         V NI Number to U           1         A400002           1         A400002           1         A400002           1         A400002           1         L400007           1         L400007           1         L400007           1         S400002           2         L400007           1         S400002           2         L400007           2         L400007           1         S400012           2         L400007           2         L400007           2         L400007           2         L400007           2         L400007           2         L400007           2         L400007           2         L400007           2         L400007           2         L400007           2         L40007           2         L40007           2         L40007           2         L40007           2         L40007           2         L40007           2         L4007           2         L4007                                                                                                    | < 5xx                      | Next > Cance     |
| Click on Next to continue.<br>NINO Notifications will show in this<br>screen, showing the number of notices<br>and in the main row the notice details<br>that would be applied. Click on Expand<br>All to see all notice details.<br>If you want to only apply some of the<br>NINO Notifications tick the Apply box<br>for the relevant Employee(s).<br>If after viewing all of the Employee<br>NINO Notifications using the scroll bar,<br>you want to apply all of them select the<br>button I have reviewed ALL changes<br>then select Apply All.                              | HMRC DPS No<br>Expand All<br>NINO Noices<br>Select the NINO<br>B<br>B<br>B<br>B<br>B<br>B<br>B<br>B<br>B<br>B<br>B<br>B<br>B<br>B<br>B<br>B<br>B<br>B<br>B                                                                                                    | tices Apply Wizard<br>Expand None Appl<br>Contices to apply<br>Tel:<br>100 FDJ<br>100 FDJ<br>100                                                                                                    | V Surname<br>OneNew Roski<br>OneNew Full<br>OneNew Roski<br>OneNew Full<br>OneNew Roski<br>OneNew Full<br>OneNew Roski<br>OneNew Full<br>OneNew Roski<br>OneNew Roski<br>OneNew Ro                                                                                                    | Parename<br>ExistBank<br>ExistBank                                                                                                    | Image:         Apply All         Apply           Image:         Apply All         Apply           Image:         Apply         All           Image:         Apply         All           Image:         Apply         All           Image:         Apply         All           Image:         Apply         All           Image:         Apply         All           Image:         Apply         All           Image:         Apply         All           Image:         Apply         All           Image:         Apply         All           Image:         Apply         All           Image:         Apply         All           Image:         Apply         All           Image:         Apply         All           Image:         Image:         All           Image:         Image:         All           Image:         Image:         All           Image:         Image:         All           Image:         Image:         All           Image:         Image:         All           Image:         Image:         All           Ima                                                                                                    | None         V Notices         V NI Number to U           1         A400002         1           1         CA000024         1           1         CA000024         1           1         E4000028         1           1         H4000028         1           1         JA000070         1           1         JA000071         1           1         SA000012         2           2         A8000012         2           2         CES000051         2           2         CES000051         2           2         JB000023A         2           2         JB000025         2           2         JB000025         2           2         JB000025         2           2         JB000025A         2           2         JB000025A         2           2         JB000025A         2           2         JB000025A         2           2         JB000025A         2           2         JB000025A         2           2         JB000025A         2           2         JB000025A         2           2<                                                                                                    | e T                        | Next > Cance     |
| Click on Next to continue.<br>NINO Notifications will show in this<br>screen, showing the number of notices<br>and in the main row the notice details<br>that would be applied. Click on Expand<br>All to see all notice details.<br>If you want to only apply some of the<br>NINO Notifications tick the Apply box<br>for the relevant Employee(s).<br>If after viewing all of the Employee<br>NINO Notifications using the scroll bar,<br>you want to apply all of them select the<br>button I have reviewed ALL changes<br>then select Apply All.<br>Click on Next to continue | HMRC DPS No<br>Expand All<br>NINO Notices<br>Select the NINO<br>D D D<br>D D D<br>D D D<br>D D D<br>D D D<br>D D D<br>D D D<br>D D D<br>D D D<br>D D D<br>D D D<br>D D D<br>D D D<br>D D D<br>D D D<br>D D D<br>D D D<br>D D D<br>D D D<br>D D D<br>D D D<br>D D D<br>D D D<br>D D D<br>D D D<br>D D D<br>D D D<br>D D D D<br>D D D D<br>D D D D<br>D D D D<br>D D D D<br>D D D D<br>D D D D<br>D D D D D<br>D D D D D<br>D D D D D<br>D D D D D<br>D D D D D<br>D D D D D D<br>D D D D D D<br>D D D D D D D<br>D D D D D D D<br>D D D D D D D<br>D D D D D D D D<br>D D D D D D D D D<br>D D D D D D D D D D D<br>D D D D D D D D D D D D D D D D D D<br>D D D D D D D D D D D D D D D D D D D D | tices Apply Wizard<br>Expand None Appl<br>D notices to apply<br>Tel:<br>100 FDJ<br>100 FDJ<br>10                                                                                                    | V Surname<br>OneNew Nosti<br>OneNew Nosti<br>OneNew Nosti<br>OneNew Nosti<br>OneNew Statu<br>OneNew Statu<br>MultiNew Stark.<br>MultiNew Stark.                                                                                                    | Parename ExistBank ExistBank ExistBa                                                                                                    | V         Current NI Hamber           J1000006         J1000006           J1000007         J1000007           J1000007         J100007           J1000007         J1000018           J10000178         J1000019           J1000007         J1000019           J1000018         J1000019           J1000027         J1000019           J1000019         J1000019           J10000207         J1000020           J10000207         J1000020           J10000208         J1000020           J10000208         J1000020           J10000208         J1000020           J1000020         J1000020           J1000020         J1000020                                                                                                    | Vince         Viti Number to Us           1         Ad00002           1         CA00002           1         CA00002           1         CA00002           1         EA00004           1         EA00005B           1         SA00007C           1         LA000005B           1         SA000012           1         SA000012           2         CE000017           1         SA000012           2         CE000005D           2         CE000031           2         E000033A           2         JB000034           2         CE00008D           2         PE000043           2         PE000045           2         PE000045           2         PE000045           2         PE000045           2         PE000045           2         PE000045           2         PE000045                                                                                                    | e T                        | Next > Cance     |

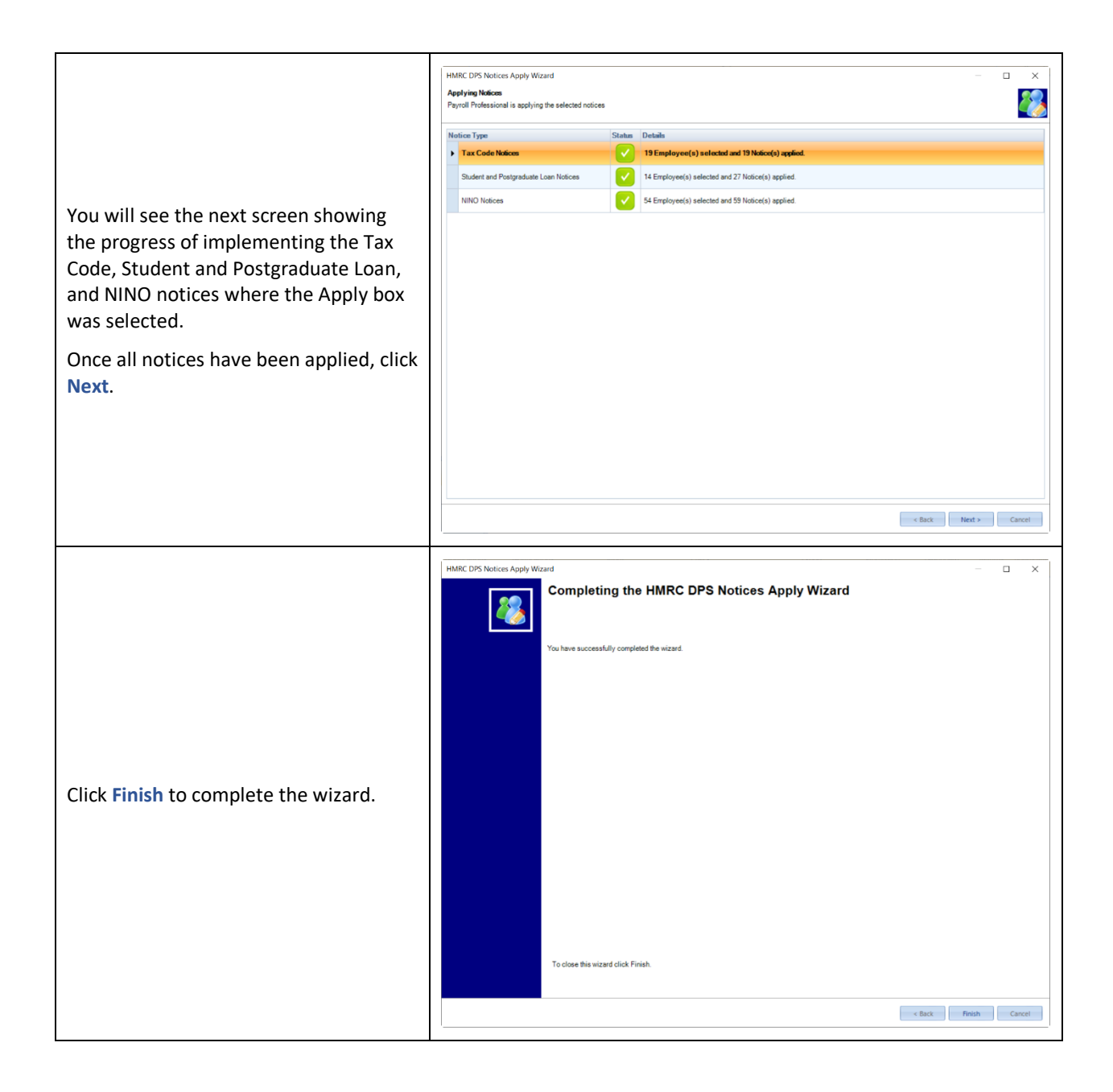

#### Outlook bar – Payroll Run

| Payroll Run «               |  |  |  |  |  |  |
|-----------------------------|--|--|--|--|--|--|
| Actions                     |  |  |  |  |  |  |
| 😥 Unselected                |  |  |  |  |  |  |
| 🔯 Weekly                    |  |  |  |  |  |  |
| Download HMRC Notifications |  |  |  |  |  |  |
| 🍪 View Ee Notices and Match |  |  |  |  |  |  |
| 🧞 Apply Ee Notices          |  |  |  |  |  |  |
| 🐻 Import                    |  |  |  |  |  |  |
| 🚳 Batch Input               |  |  |  |  |  |  |
| / Calculations              |  |  |  |  |  |  |
| 😪 BACS                      |  |  |  |  |  |  |
|                             |  |  |  |  |  |  |
| A Home                      |  |  |  |  |  |  |
|                             |  |  |  |  |  |  |
| ВМ5                         |  |  |  |  |  |  |
| BMS<br>Clients              |  |  |  |  |  |  |
| Clients                     |  |  |  |  |  |  |
| Employees Payroll Run       |  |  |  |  |  |  |

The **ePayslip** action which produced the HR Payslip export has been removed from this section.

#### **Privileges**

There are separate privileges for each type of notification, this means you can control which members of staff can download them.

| rivilege Roles                                                                                                    | Privileges Staff                                                                                                    |                                                                                                    |                                                                    |  |
|----------------------------------------------------------------------------------------------------|----------------------------------------------------------------------------------------------------|----------------------------------------------------------------------------------------------------|--------------------------------------------------------------------|--|
| <ul> <li>Default Payrolls         <ul> <li>Administrators</li> <li>Any</li> <li>Assigned</li> <li>None</li> <li>Test</li> </ul> </li> </ul> | Admin Menu<br>Auto Enrolment Module<br>BMS<br>Data Menu Advanced<br>Data Menu Basic<br>Education Returms<br>Employee Details<br>erpayalips<br>File Menu<br>Group Reporting Menu<br>Help Menu<br>Misc<br>myePayWindow<br>Open Run Menu<br>P11D<br>Reports Menu<br>Run Menu<br>Utilities Menu | P45s and P46s<br>CIS Verification<br>CIS Return<br>Active IF Submissions<br>P6 P9 Notifications<br>Student Loan Notifications<br>RTI Notifications<br>Annual Reminders<br>General Notifications<br>CIS Notifications<br>End of Year Validation Checker<br>HMRC Status Search<br>Web Links<br>Nom Exp Configure<br>Queries | Yes<br>Yes<br>Yes<br>Yes<br>Yes<br>Yes<br>Yes<br>Yes<br>Yes<br>Yes |  |

#### **New Standard Reports**

| Report                         | Status | Туре     | Description                                                                                                    |
|--------------------------------|--------|----------|----------------------------------------------------------------------------------------------------|
| PAEENINO\PSEENINO\<br>PXEENINO | New    | Employee | List of employee NI number notices<br>downloaded and matched to an employee,<br>shows whether it has been applied, when, user,<br>old and new NI number. |

| Report            | Status | Туре        | Description                                                                                                    |
|-------------------|--------|-------------|----------------------------------------------------------------------------------------------------|
| PARNNINO\PSRNNINO | New    | Payroll Run | List of employee NI number notices applied in the current run.                                                                                                    |
| PAEENOTS\PSEENOTS | New    | Misc        | Downloaded employee notices which includes<br>Tax Codes, Student Loan Start and Stop Dates,<br>Postgraduate Loan Start and Stop Dates, NI<br>Numbers. Designed to be used as a Quick report<br>under View Ee Notices and Match. |

## **Standard Report Changes**

| Report                         | Status  | Туре        | Description                                                                                                    |
|--------------------------------|---------|-------------|----------------------------------------------------------------------------------------------------|
| PAEEP9P6\PSEEP9P6\<br>PXEEP9P6 | Amended | Employee    | <ul> <li>Changed to landscape, added the following information:</li> <li>Form Type</li> <li>HMRCID</li> <li>Frequency Applied</li> <li>Pay Day Applied</li> <li>Has Previous Pay and Tax</li> </ul> |
| PAEESL\PSEESL\PXEESL           | Amended | Employee    | Changed to landscape, added the following<br>information:<br>• Form Type<br>• HMRCID<br>• Frequency Applied<br>• Pay Day Appliedy Applied<br>• Pay Day Applied                                      |
| PANOTIFA\PSNOTIFA              | Amended | Misc        | Updated to use the new tables. Added Matched EeRef, removed notice Title.                                                                                                    |
| PANOTIFS\PSNOTIFS              | Amended | Misc        | Updated to use the new tables. Added Matched EeRef, removed notice Title.                                                                                                    |
| PARNP9P6\PSRNP9P6              | Amended | Payroll Run | Changed to landscape, added the following<br>information:<br>• Form Type<br>• HMRCID<br>• Issue Date<br>• Effective Date                                                                            |

| Report        | Status  | Туре        | Description                                                                                                    |
|---------------|---------|-------------|----------------------------------------------------------------------------------------------------|
|               |         |             | <ul> <li>New W1/M1</li> <li>New Prev Pay</li> <li>New Prev Tax</li> <li>Old W1/M1</li> <li>Old Prev Pay</li> <li>Old Prev Tax</li> </ul>    |
| PARNSL\PSRNSL | Amended | Payroll Run | Changed to landscape, added the following<br>information:<br>• Form Type<br>• HMRCID<br>• Issue Date<br>• Old Start Date<br>• Old Stop Date |

## New Tables for Reporting

| Database   | Table                            | Description                                                                                                    |
|------------|----------------------------------|----------------------------------------------------------------------------------------------------|
| Dempay.mdb | EeEffectiveNINO                  | Matched NI number notices, includes details of whether they have been applied.                                                                              |
| Dempay.mdb | IF_Notify_P6P9_2023              | Downloaded tax code notices and matching information                                                                                                    |
| Dempay.mdb | IF_Notify_RTI_NINO_2023          | Downloaded NI number notices and matching information                                                                                                    |
| Dempay.mdb | IF_Notify_RTI_SL_2023            | Downloaded Student and postgraduate notices and matching information                                                                                        |
| Dempay.mdb | IF_Notify_Notifications_P6P9     | Download tax code records, high level<br>information linking to the individual notice details<br>under the table IF_Notify_P6P9_2023.                       |
| Dempay.mdb | IF_Notify_Notifications_SL       | Download student and postgraduate loan<br>records, high level information linking to the<br>individual notice details under the table<br>IF_Notify_SL_2023. |
| Dempay.mdb | IF_Notify_Notifications_RTI_NINO | Download NI number records, high level<br>information linking to the individual notice details<br>under the table IF_Notify_NINO_2023.                      |

## **New Fields for Reporting**

| Database   | Table                  | Field Name                   | Description                              |
|------------|------------------------|------------------------------|------------------------------------------|
| Dempay.mdb | EeEffectiveStudentLoan | PYear                        | Tax Year                                 |
|            |                        | Applied_Week1Month1_Old      | W1/M1 setting before notice applied      |
|            |                        | Applied_TotalPreviousPay_Old | Previous Pay before notice applied       |
|            |                        | Applied_TotalPreviousTax_Old | Previous Tax before notice applied       |
| Dempay.mdb | EeEffectiveTaxCode     | PYear                        | Tax Year                                 |
|            |                        | Applied_StartDate_Old        | Start date of plan before notice applied |
|            |                        | Applied_StopDate_Old         | Stop date of plan before notice applied  |

## Virtual Payroll Assistant (vPA) – Task List

For those clients using vPA, when signing off tasks in IPP the following changes have been made:

- Internal Approval when setting as Approved the text box is no longer mandatory.
- Next task not assigned to the current user a message will appear if the next task is not assigned to the user signing off the current task or when it is an automated step, example:

| Payroll Pr | ofessional                                                           | × |
|------------|----------------------------------------------------------------------|---|
| 1          | Please note: the next step in this vPA process is an automated step. |   |
|            | ОК                                                                   |   |

## **Fixes**

| Web ID  | Area                        | Description of bug                                                                                                    |
|---------|-----------------------------|----------------------------------------------------------------------------------------------------|
| 2023006 | Reports                     | PAPAM\PSPAM - under the column Estimated Weekly Rate the weeks 7 to 39 for tax year 2023/24 are currently showing 0.00 instead of the rate.                                                                                                    |
| 2023009 | Miscellaneous               | Pay Run Import - when a pay component is suspended either at<br>pay component or employee level, and its rate is calculated using<br>a pay component via basic or advanced linking which is included<br>in the pay run import, and you are not ticking the option Ignore<br>linked components, the calculated value for the suspended pay<br>component is being populated. This does not effect the<br>employees calculation or payslips, it is included where pay<br>breakdown is shown such as reports, PRE and Nominal export for<br>the current run, closed runs are correct. |
| 2023007 | Miscellaneous               | NI Letter validation messages - additional messages are appearing<br>when they are not relevant, under the Calculation screen for age<br>25 when the employee is not on NI letter H, and under the<br>Employee Edit screen for employees turning state pension age<br>during the tax year where the NI letter is valid. These additional<br>messages do not stop you from using the correct NI letter to<br>process the payroll.                                                                                                    |
|         | Internet<br>Submissions     | In IPP and vPA, when using BMS Offices to override the HMRC<br>login details used for submissions, the Sender Type was picking<br>up the default from the P2Admin instead of the one set under<br>BMS Offices.                                                                                                    |
|         | Auto Enrolment<br>Dashboard | We have increased the timeout for SQL payroll data files, to help<br>mitigate issues some clients were experiencing with large data<br>files when generating notices and feeds as their SQL server was<br>timing out.                                                                                                    |

## **On-line Help File**

Remember the on-line help contains all the latest information regarding the program.

## Index

## Α

Active File Home Page – HMRC notification widget 4 Apply Employee Notices 24 Auto Download 3

### В

Branch 25

## С

Closing the data file 7 Cost Centre 25

## D

Data Migration 2 Date 13 Department 25

## Ε

Employee 22, 25, 26 Employer Details 3

## F

Fixes 33

#### Н

HMRC Notifications (aka DPS) 2

## L

Loan 25, 26, 27

#### Μ

Manually Download All Notices 8 Manually Download Notices by Type 12

## Ν

New Fields for Reporting 31

New Notices – RTI, Generic, CIS and Annual Reminders 14 New Standard Reports 28 New Tables for Reporting 30 Notifications 13, 25, 26, 27

## 0

On-line Help File 34 Outlook bar – Payroll Run 28

## Ρ

Payroll 25 Privileges 28 Program Changes 2

## S

Selection 13, 25 Standard Report Changes 29 Status Bar 6 Student 25, 26, 27 Student Loan 25, 26, 27

## Т

Tax Code 25, 27

U Unmatched Employee Notices 14

## V

Virtual Payroll Assistant (vPA) – Task List 32

www.iris.co.uk/products/iris-payroll-professional

### Support

Tel: 0344 815 5555 Email: payroll-support@iris.co.uk Support: www.iris.co.uk/iriscommunity Web: https://support.payroll-professional.co.uk